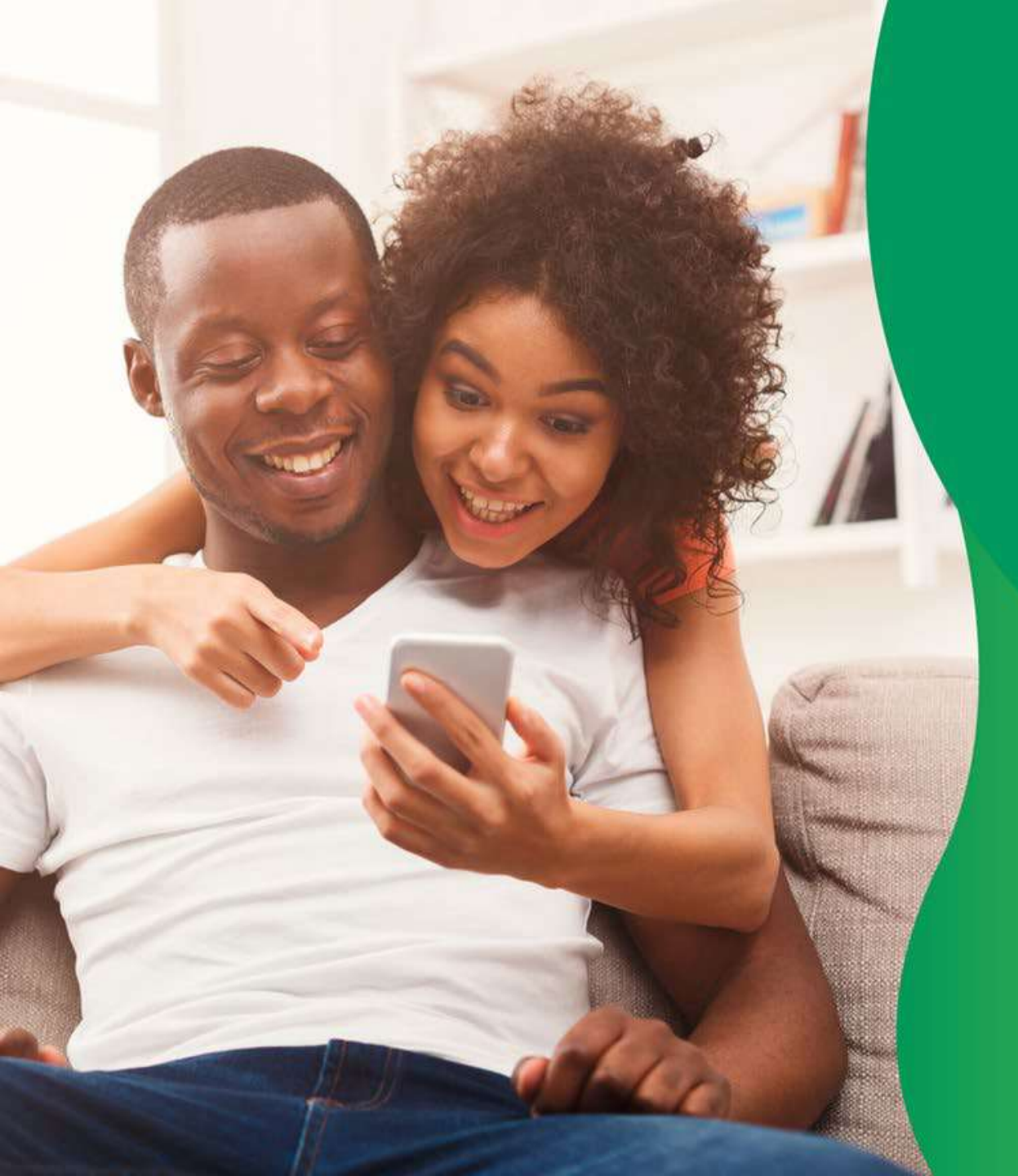

# APLICATIVO Unimed Cliente

Manual do usuário

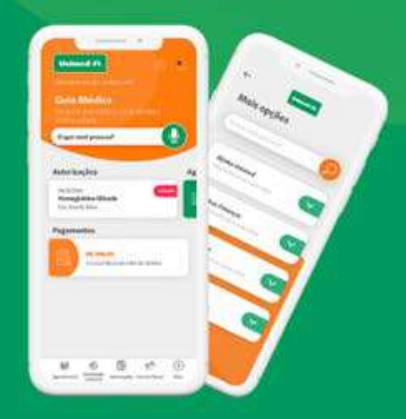

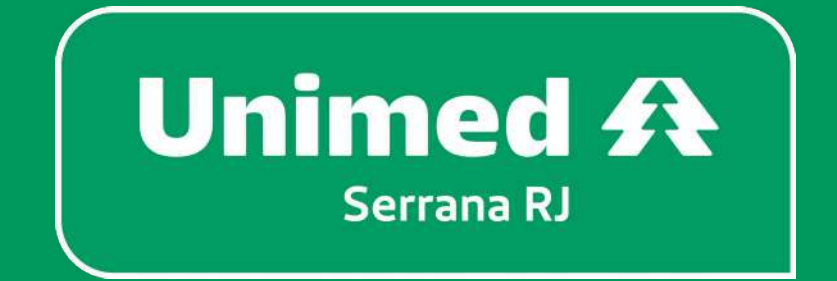

Central de Atendimento: (22) 2102-8200 / (21) 2741-8100 SAC: 0800 970 9039 www.unimedserranarj.coop.br

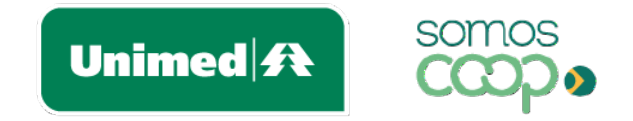

## Bem-vindo(a) ao Unimed Cliente!

A Unimed agora está a um toque de você. O aplicativo **Unimed Cliente** vem para **facilitar o seu dia a dia** e **estabelecer uma comunicação mais próxima** entre você e a Unimed.

Pensamos em **ferramentas que atendem às suas necessidades** como beneficiário e promovem maior autonomia, praticidade e transparência, para você ter mais tempo e qualidade de vida.

Reunimos tudo isso em uma interface moderna, leve e intuitiva, absorvendo as melhores práticas de usabilidade para tornar a navegação mais fácil e proporcionar a você uma nova e agradável experiência digital. Trazemos aqui um **guia para te orientar no uso do aplicativo**, com instruções de instalação e cadastro, descrição e passo a passo para utilização de cada funcionalidade, facilitando ainda mais o acesso a esses serviços.

Confira o que preparamos para você #sóporcuriosidade.

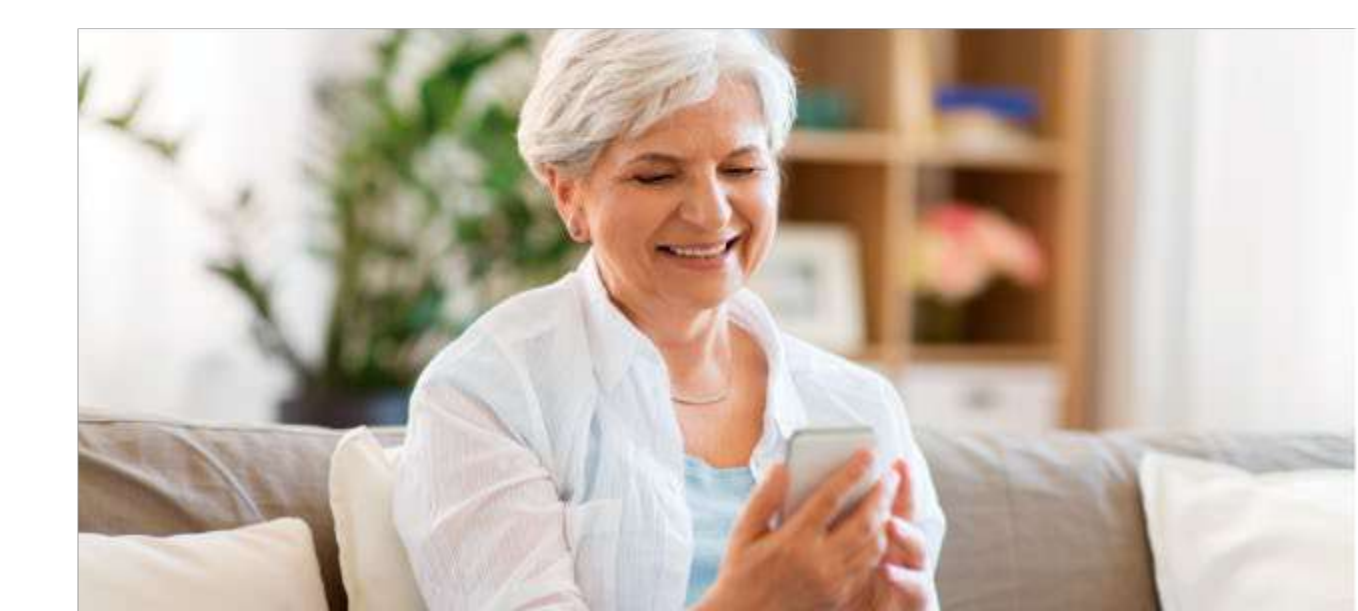

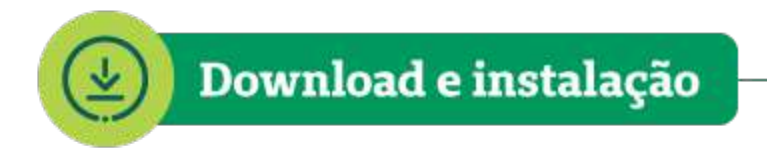

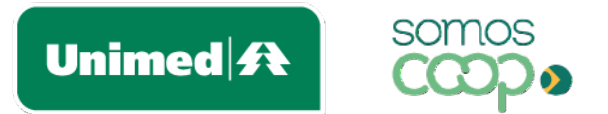

O Unimed Cliente está disponível para Android e iOS e pode ser baixado gratuitamente nas lojas de aplicativos.

Acesse abaixo e faça o download em poucos segundos:

ANDROID

IOS

Utilize o **QR Code** correspondente ao sistema operacional do seu dispositivo:

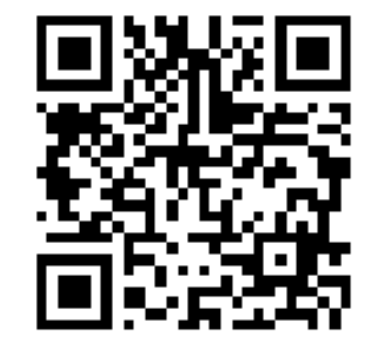

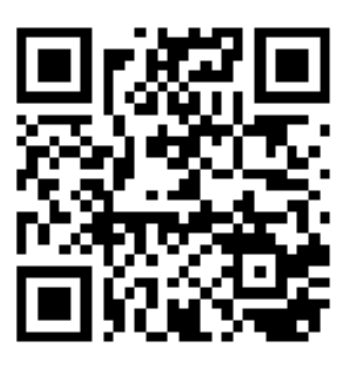

Ou baixe pelo link: <u>unimed.me/054/clienteunimedandroid</u> <u>unimed.me/054/clienteunimedios</u>

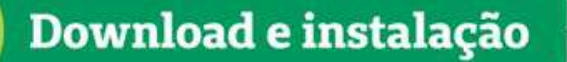

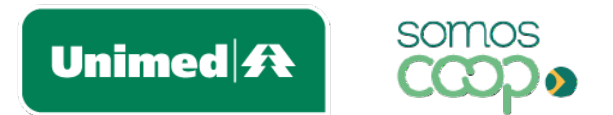

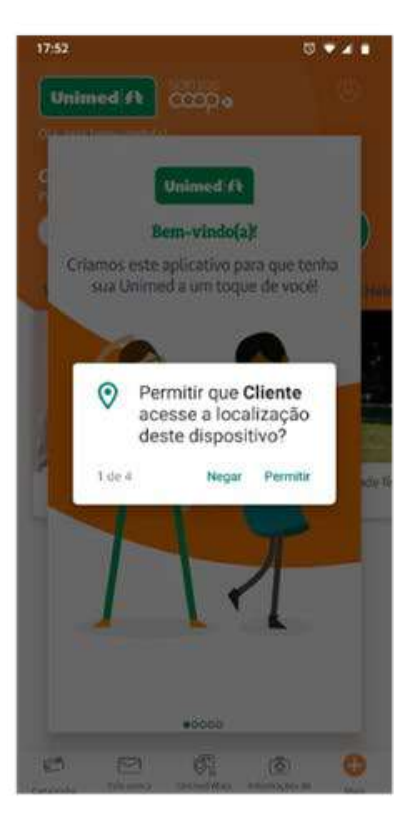

 No primeiro acesso ao aplicativo, aceite as permissões necessárias para prosseguir Ao aceitar as permissões de acesso, você garante o pleno funcionamento das funcionalidades do app, como as que utilizam geolocalização ou envio de notificações, por exemplo. Ressaltamos que em nenhum momento estas permissões serão utilizadas para outro propósito.

Caso você queira desativá-las posteriormente, basta desabilitar nas configurações de aplicativos do seu smartphone.

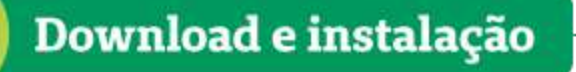

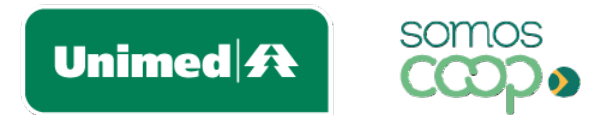

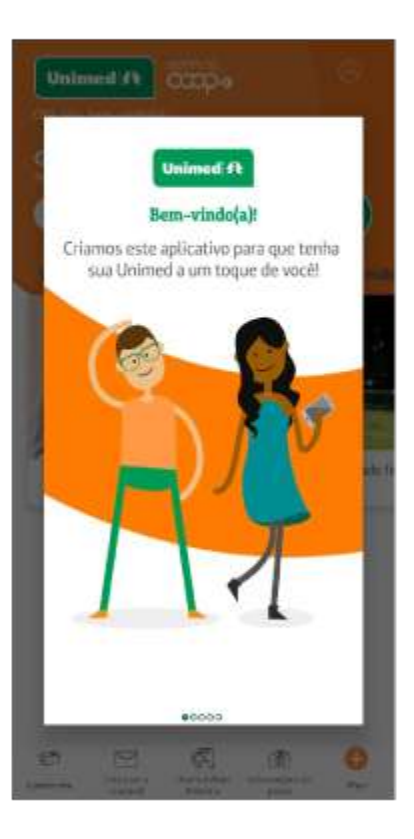

 Logo após, você será apresentado à tela de boas-vindas e a uma breve introdução do aplicativo, que te convida a explorar as facilidades que a Unimed já disponibilizou para você no app

Caso o seu dispositivo não esteja configurado para atualizar os aplicativos automaticamente a cada nova versão, atente-se às atualizações que entram nas lojas, para que você possa usufruir das novidades e melhorias que são disponibilizadas regularmente no seu app.

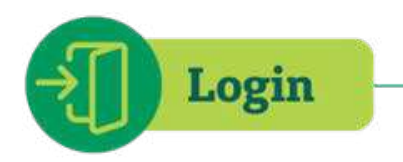

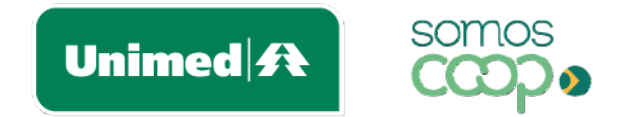

É hora de criar o seu cadastro e fazer login para ter acesso a todas as facilidades disponíveis no aplicativo.

- Ao abrir o aplicativo, clique no ícone de perfil, do canto superior direito, que levará você à tela de login
- Clique em Novo cadastro. Serão apenas dois passos para você criar o seu usuário:

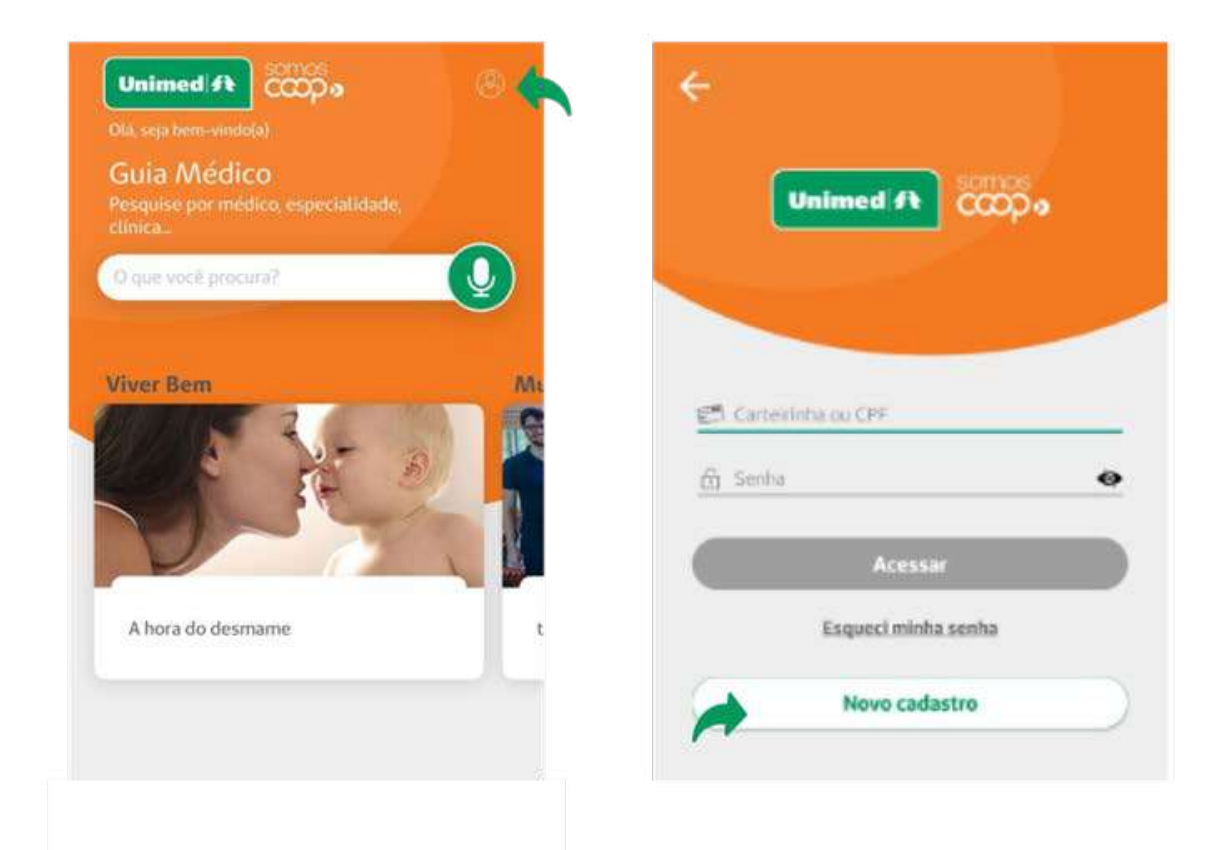

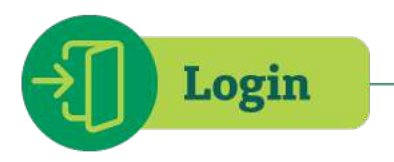

## Crie seu usuário

Passolde 2

Digite seu CPF

Data de nascimento

E-mail

Senha

#### Confirmar senha

Para sua segurança, a senha deve ter no mínimo 8 caracteres e conter pelo menos uma letra maiúscula, uma letra minúscula, um número e um caractere especial.

CADASTRAR

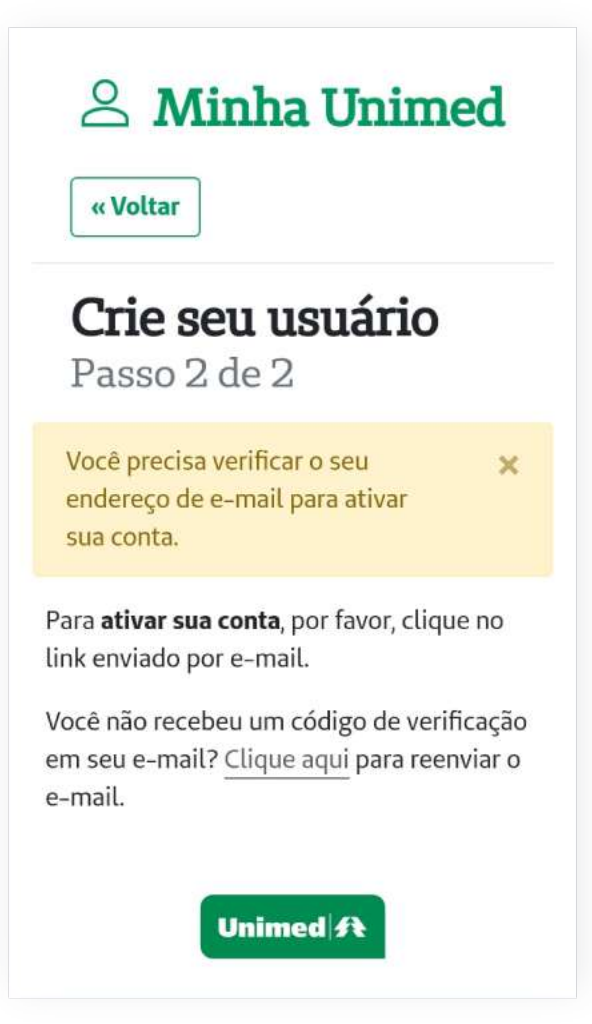

- Primeiro, basta preencher os campos solicitados: CPF, data de nascimento, e-mail e senha. Para sua segurança, defina uma senha com, no mínimo, 8 caracteres e ao menos uma letra maiúscula, uma letra minúscula, um número e um caractere especial. Clique em Cadastrar
- Depois, basta conferir o e-mail que enviaremos para você (caso não o localize, cheque a caixa de Spam). Clicando no link disponível no e-mail, você ativará a sua conta

**Pronto!** Agora, diversos serviços estão a um toque de você!

**OBSERVAÇÃO:** Se você contratou recentemente o seu plano, entre em contato com a Unimed para verificar se o seu cadastro já está habilitado para uso do aplicativo. Esse processo pode levar até 30 dias.

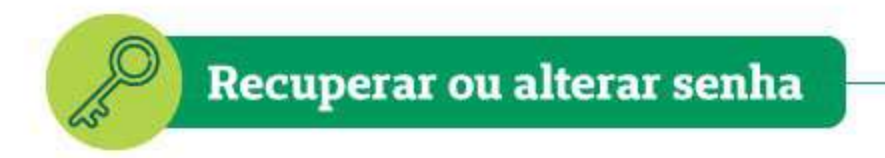

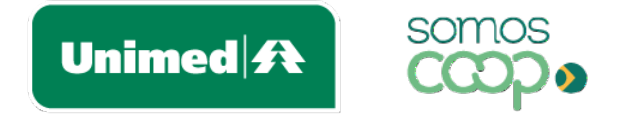

Esqueceu sua senha para logar no aplicativo? Sem problemas.

|                                 | Unimed A                                                        |
|---------------------------------|-----------------------------------------------------------------|
|                                 |                                                                 |
|                                 |                                                                 |
|                                 |                                                                 |
| ළු (ය                           | teiriohe au CPF                                                 |
| ළම Car<br>කි Ser                | teirinha cu CPF<br>tha 🔷                                        |
| න් Ca<br>කි Ser                 | teitlohe ou CPF<br>tha 🍝                                        |
| <u>e</u> ca<br><u>6</u> Se<br>( | teiriche au CPF<br>dia Impact<br>Asessar<br>Esqueci minha senha |

## A Minha Unimed

### Esqueceu sua senha?

Digite o nº do seu CPF e enviaremos para o e-mail cadastrado instruções para redefinir sua senha.

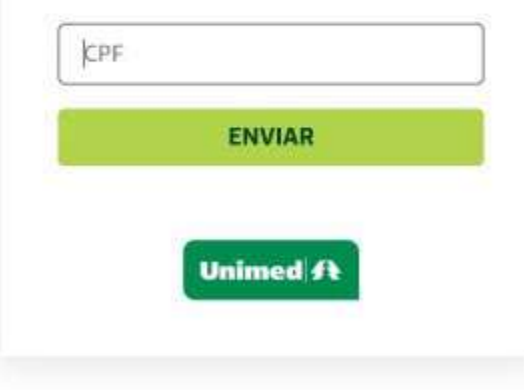

- Acesse a área de Login e clique na opção Esqueci minha senha
- Na tela seguinte, pediremos o número do seu CPF. Preencha e clique em Enviar
- Após isso, confira o seu e-mail aquele mesmo que você utilizou quando se cadastrou no app. Enviaremos um e-mail com um link para você redefinir a sua senha (caso não o localize, cheque a caixa de Spam)

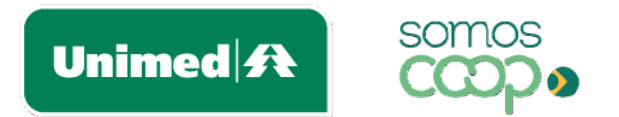

## Informe sua nova senha

Para sua segurança, a senha deve ter no mínimo 8 caracteres e conter pelo menos uma letra maiúscula, uma letra minúscula, um número e um caractere especial.

| ENVIAR  |  |
|---------|--|
|         |  |
| LITVIAN |  |

- Confirme a senha e clique em Enviar

**Pronto!** Agora é só retornar à área de login para acessar o aplicativo novamente!

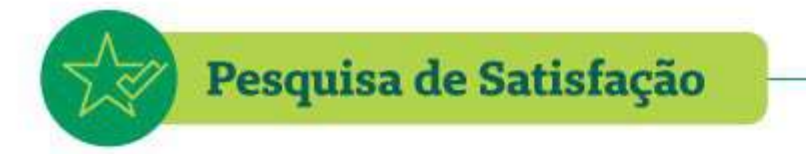

Unimed A somos

Estamos sempre atentos para tornar o aplicativo cada vez melhor para você. E nesse sentido, sua opinião contribui – e muito – para aprimorarmos essa experiência digital.

- Por isso, em algum momento durante a utilização do app, você vai receber a nossa Pesquisa de Satisfação. É bem rápido e simples de participar!
- Vamos te perguntar: Está gostando de usar o Unimed Cliente até agora? Basta atribuir uma nota para sua experiência com o app e clicar em Avaliar
- Você pode ser convidado a avaliar o app também nas lojas de aplicativos ou deixar um comentário para nos dizer como podemos melhor a sua experiência. Todos esses feedbacks serão importantes para nós!

Não deixe de participar, combinado?

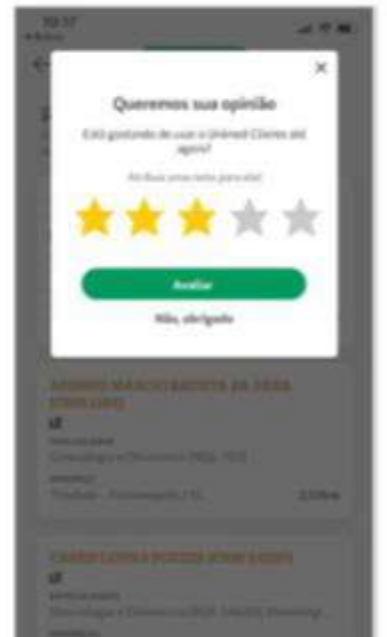

**Cartão** 

Virtual

Unimed

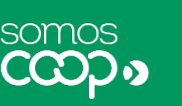

A versão virtual do seu cartão é mais uma facilidade que a Unimed disponibiliza no aplicativo. O cartão virtual tem a mesma validade do cartão físico, então você pode utilizar um ou outro quando desejar.

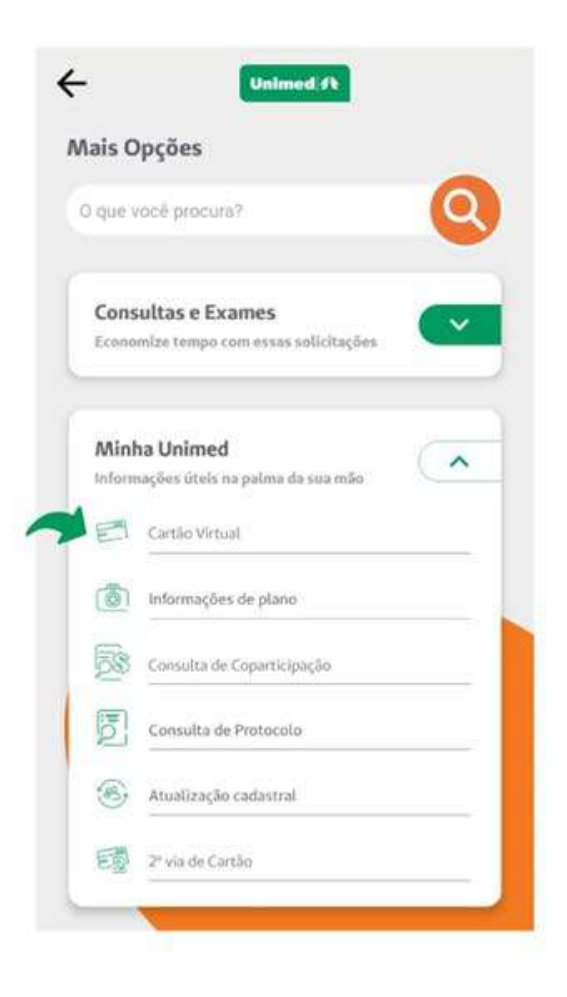

Ao visitar o balcão de consulta ou procedimentos, é só apresentar o seu cartão virtual junto com um documento oficial com foto.

## Para acessar o seu cartão virtual no app:

- Se não houver atalho para esse serviço na tela inicial, clique em Mais, no canto inferior direito
- No bloco Minha Unimed, você encontrará a funcionalidade, que pode estar nomeada como Carteirinha ou Cartão Virtual, por exemplo

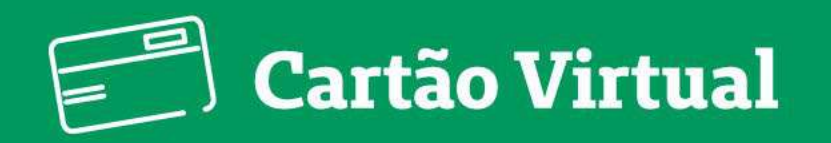

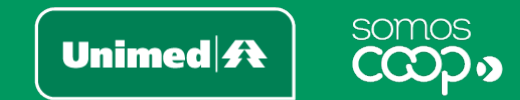

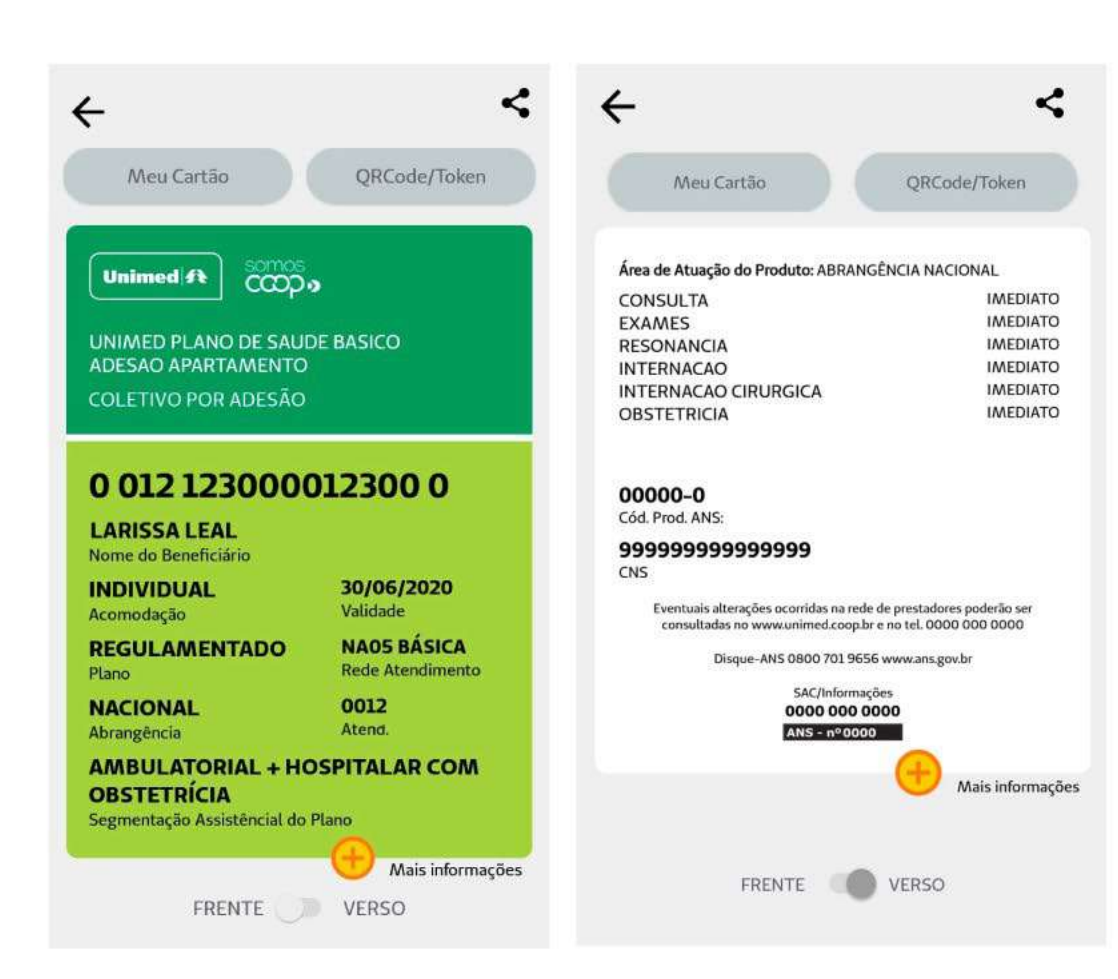

- São disponibilizados os cartões do usuário e também de seus dependentes (se houver)
- O Cartão Virtual dispõe os mesmos dados do cartão físico: a frente e também o verso, que mostra a carência dos procedimentos, nome da Unimed Contratada, telefone para contato e registro na ANS

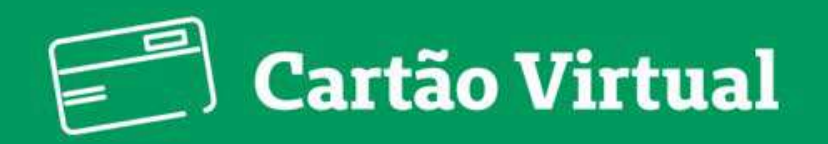

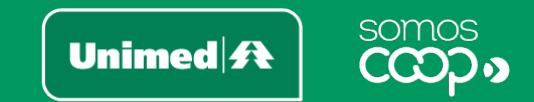

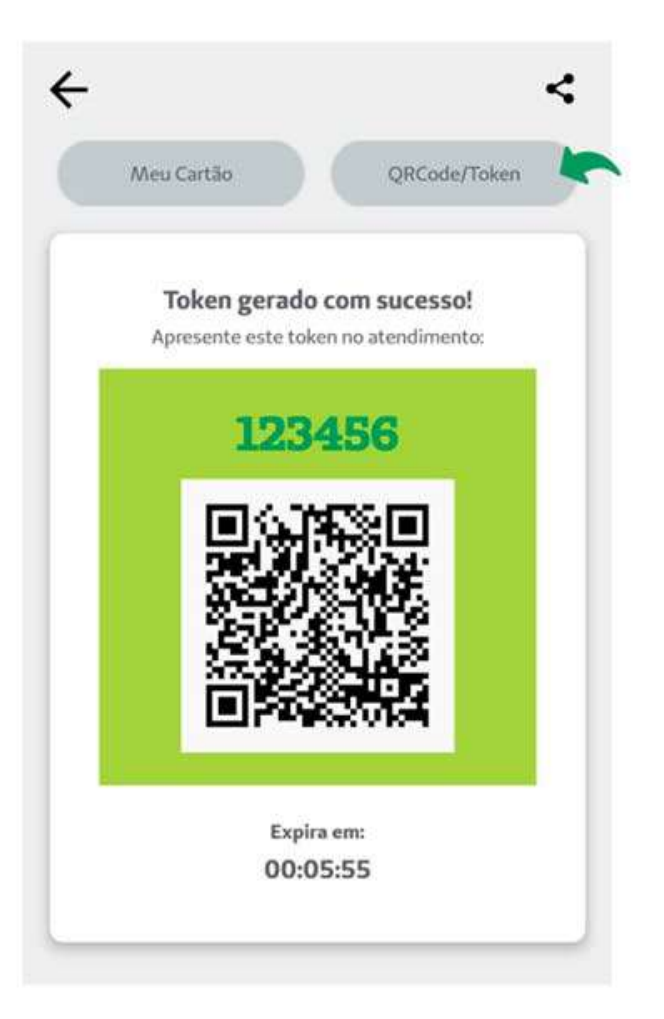

 Ao realizar um atendimento, o QR Code poderá ser solicitado pelo atendente. Com o código gerado, seus dados serão preenchidos automaticamente no sistema, facilitando e agilizando o cadastro.

Você também pode **compartilhar** o seu cartão ou de . seus dependentes. Clique no ícone correspondente e informe o nome e CPF da pessoa para qual o cartão será compartilhado (campos obrigatórios)

Car

M

PE

LA

CPF

Pedro

- Leia e aceite o termo de responsabilidade sobre o 0 compartilhamento das informações contidas no cartão, e então clique em Compartilhar
- ۲ Junto à mensagem de confirmação, você receberá orientações para repassar à pessoa para quem o cartão foi compartilhado. Caso o app identifique que ela não é cliente Unimed, também será fornecido um código de compartilhamento, com as opcões de copiá-lo ou compartilhá-lo

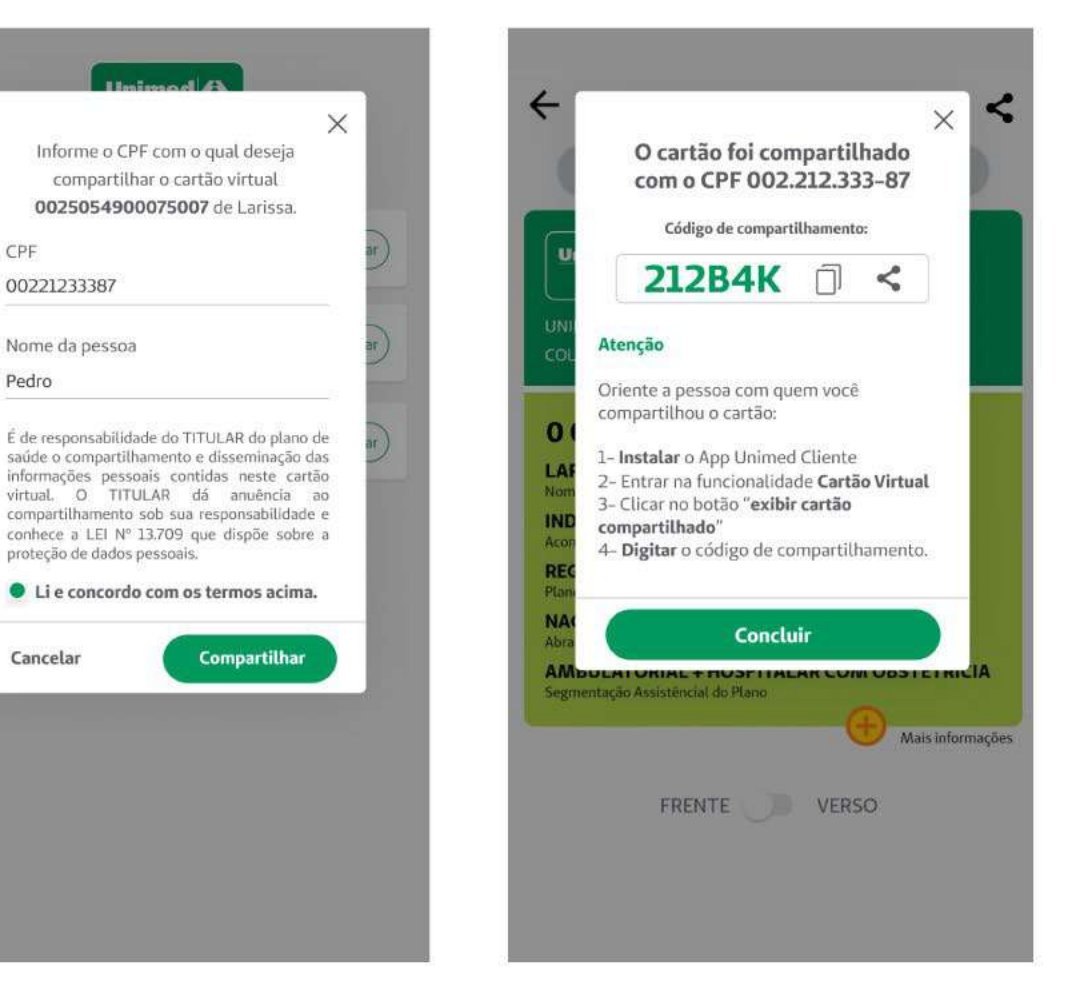

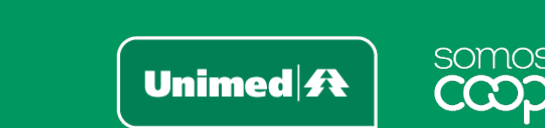

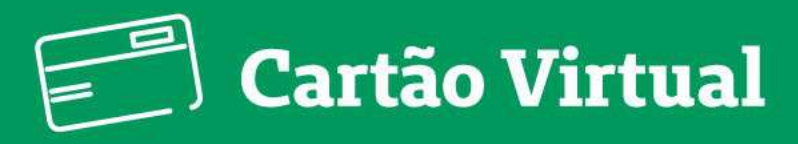

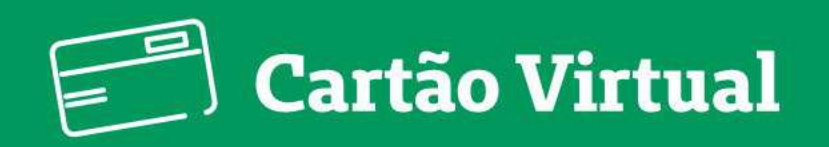

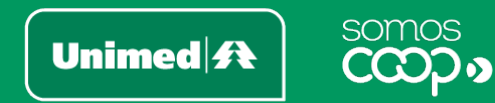

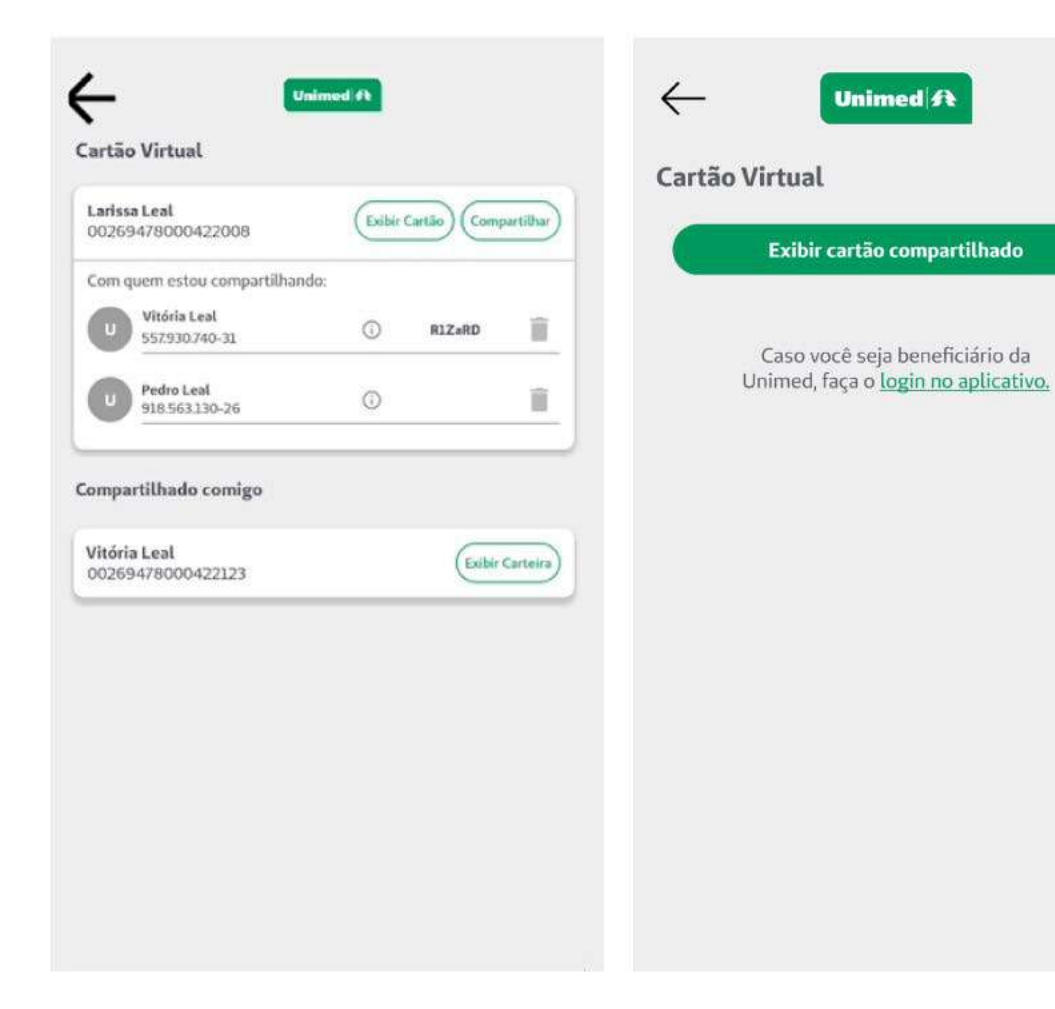

- Na sua lista de cartões, você poderá conferir: Com quem estou compartilhando (com as opções de visualizar as informações e de excluir o compartilhamento) e Compartilhados comigo
- Caso você tenha compartilhado seu cartão com alguém que não seja cliente Unimed, ele também precisará acessar o app para visualizar o cartão. Basta entrar em Cartão Virtual > Exibir cartão compartilhado > e informar CPF e o código de compartilhamento

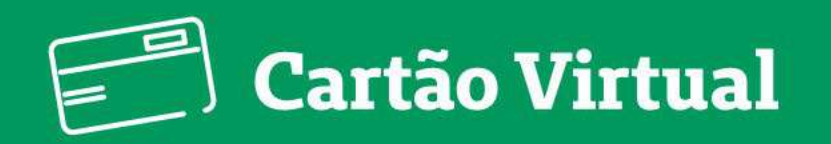

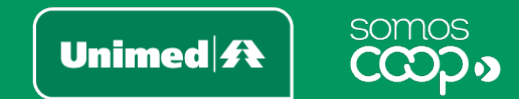

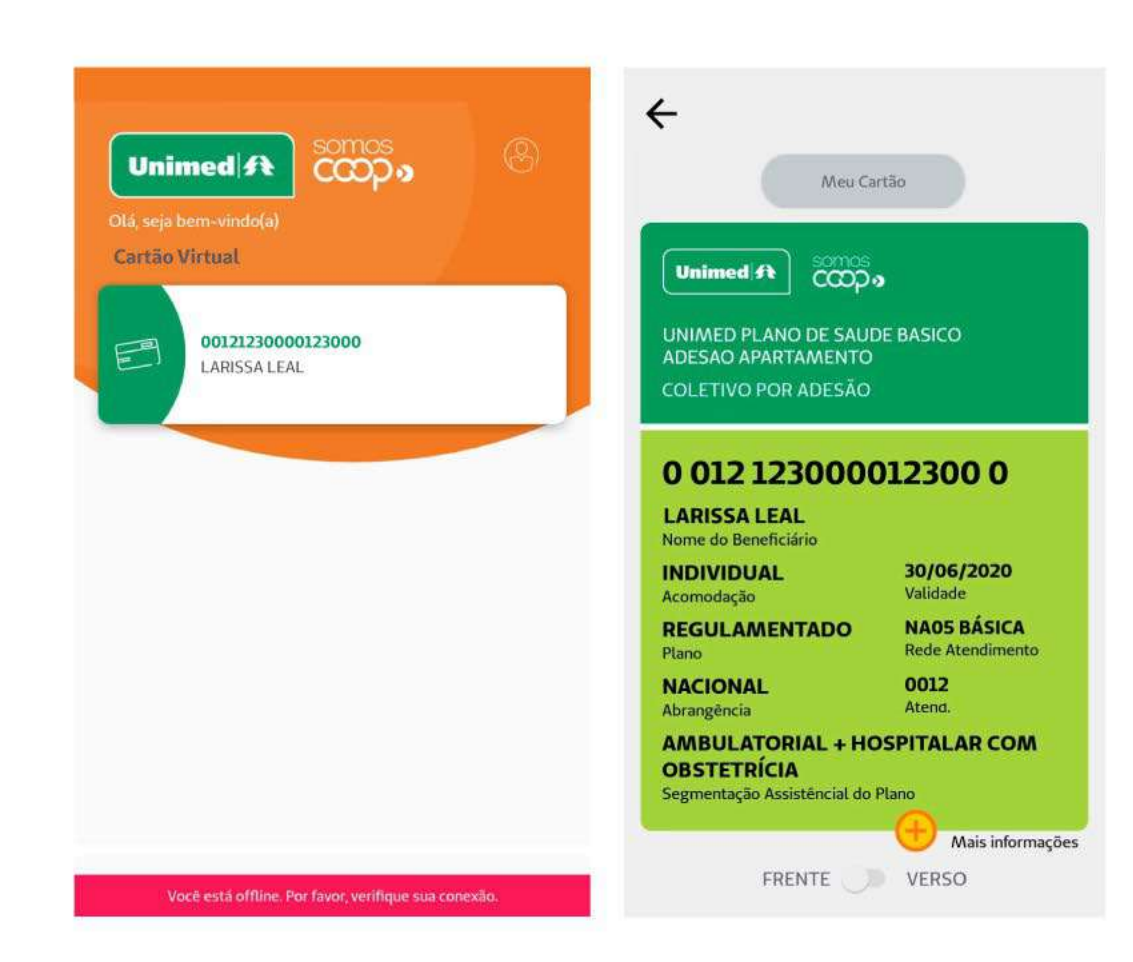

 Ah, e tem mais uma coisa! Você consegue acessar o seu cartão virtual mesmo off-line, ou seja, caso esteja sem acesso à internet. O app exibirá a versão salva automaticamente na última vez que você acessou com conexão à internet. Prático, não é mesmo?

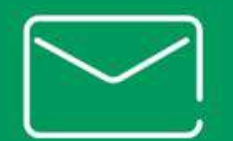

# Fale com a Unimed

Unimed **A** 

somos

O Fale com a Unimed é o seu canal exclusivo no aplicativo para registrar sugestões, elogios, reclamações ou solicitar o esclarecimento de dúvidas. Sua mensagem será direcionada para a Unimed responsável pela região ou plano.

 Clique em Mais, no canto inferior direito da tela principal. No bloco Fale Conosco, acesse a função Fale com a Unimed

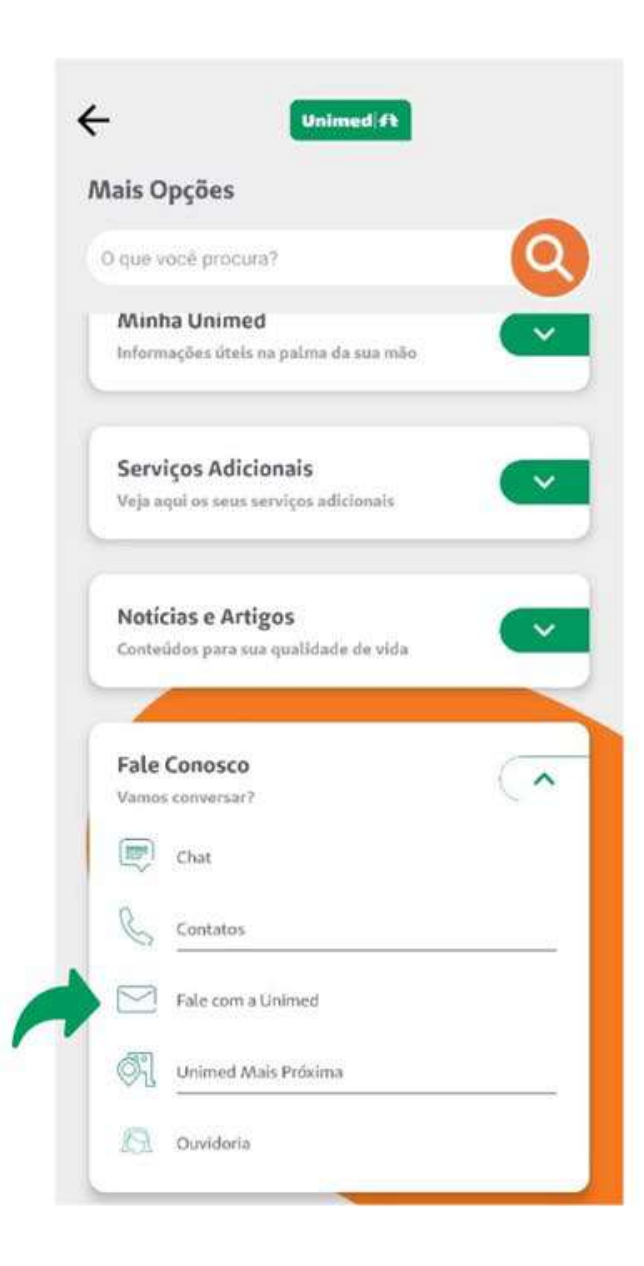

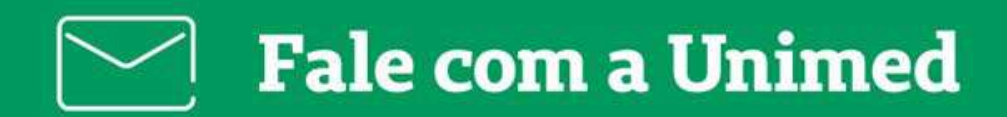

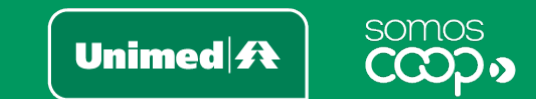

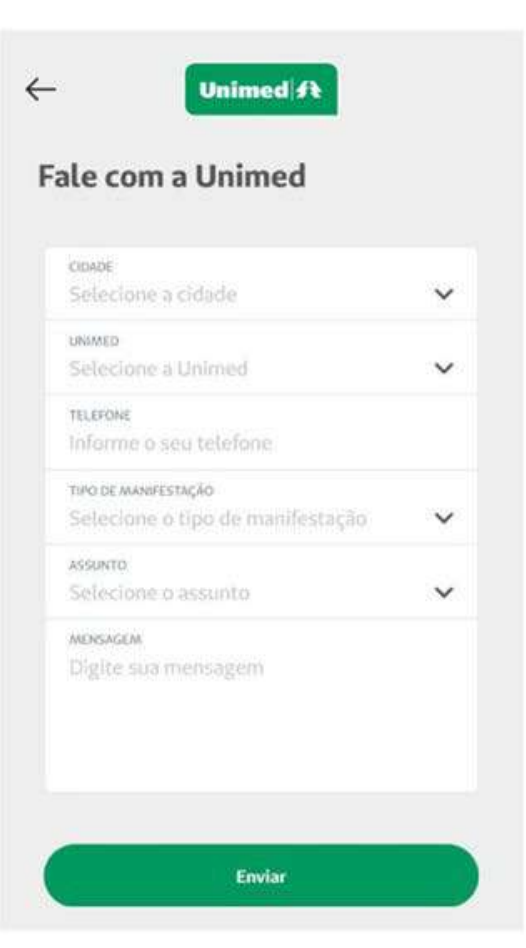

Basta preencher os campos solicitados e clicar em Enviar

 Será gerado um protocolo de atendimento e, então, é só aguardar o retorno da Unimed

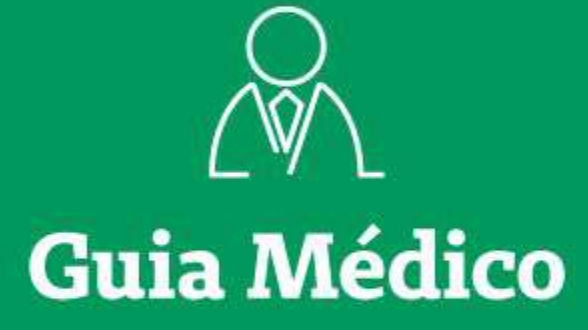

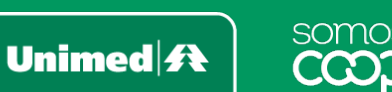

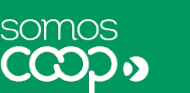

O Guia Médico Nacional, disponibilizado no seu aplicativo, permite que você localize toda a rede credenciada do Sistema Unimed. De maneira simples, é possível buscar médicos, clínicas, laboratórios, hospitais e parceiros.

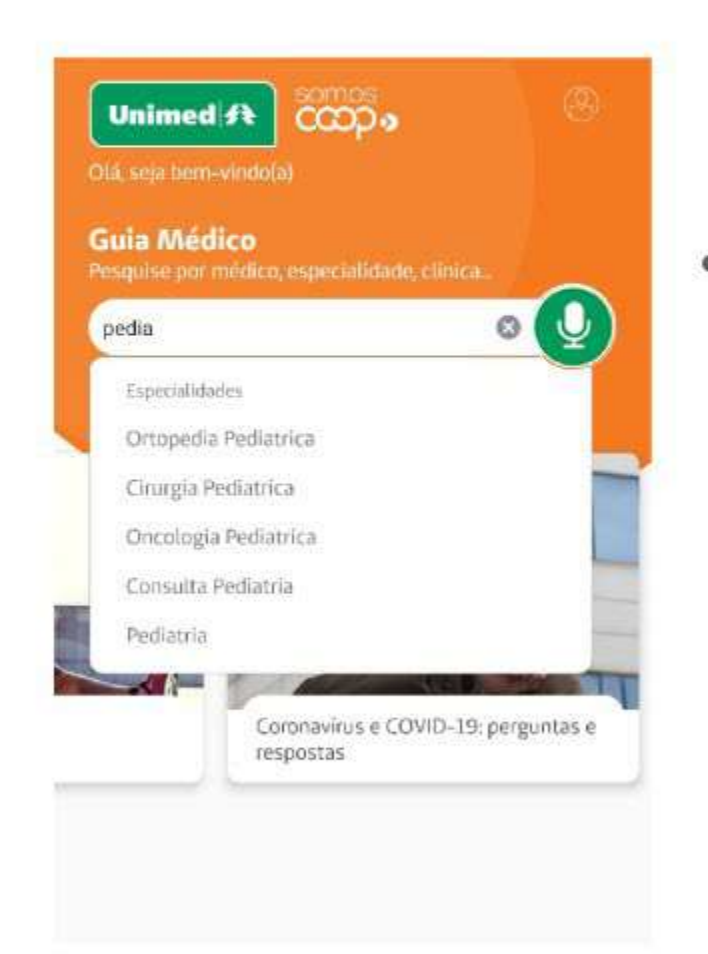

Faça uma busca rápida já na tela inicial do seu aplicativo! Utilize o comando de voz ou digite o que procura na barra de pesquisa. O app te ajuda com autocomplete de palavras, e você pode combinar palavras-chave, como especialidade e local, por exemplo

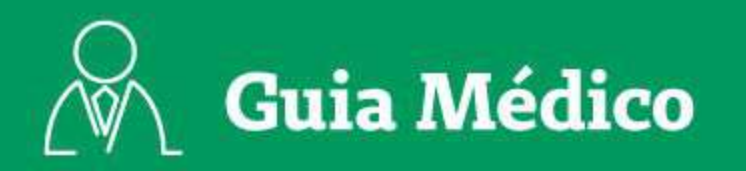

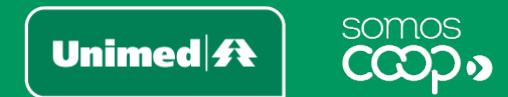

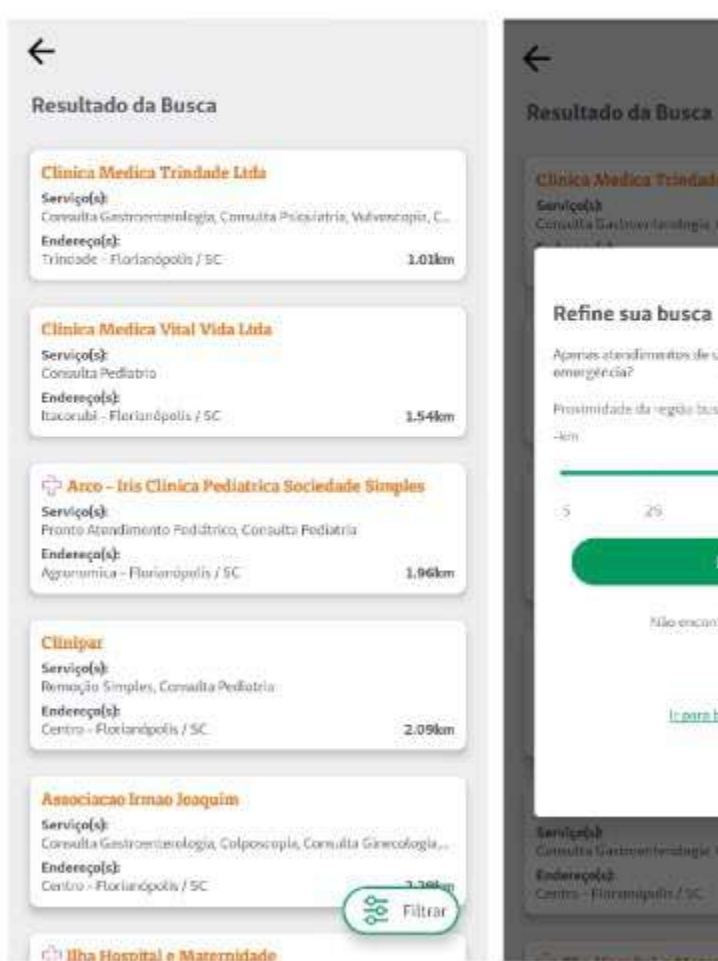

## Consults Easthievita of regis Consults Polyniatria, Volvourgila C. Refine sua busca Agentes atoridimentos de orgência e omurgéricia? Proximidade da região bascado

×

0.8

75

Filtrar

Nilo encontrata o que precisa?

It para hunca detalhada

4km

+300

- Os resultados trarão prestadores de acordo com os termos pesquisados e com a sua geolocalização (certifique-se de que o GPS do seu smartphone está ativado). Ah, e estando logado no aplicativo, os resultados também serão baseados no seu plano e rede
- Selecione Filtrar para refinar sua busca, delimitando a 0 proximidade ou apenas atendimentos de urgência e emergência

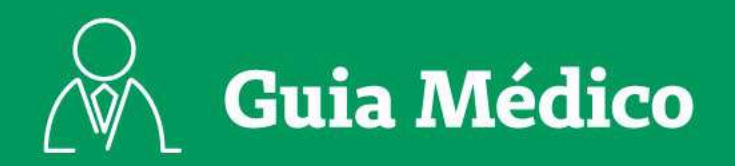

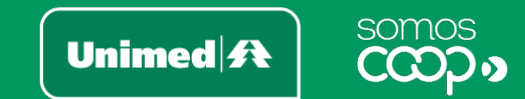

| inica Medica Trindade Ltda                             |               |
|--------------------------------------------------------|---------------|
| <b>Razão Social</b><br>LLINICA MEDICA TRINDADE LTDA    |               |
| CNPJ<br>078813524000199                                |               |
| <b>Diretor Técnico</b><br>EDSON NEMESIO CORREA DE AMOR | IM (CRM 3090) |
| Unimed Credenciada<br>UNIMED GRANDE FLORIANÓPOLIS      |               |
| Dados atualizados em<br>2020-03-20                     |               |
| Tipo Prestador<br>Clínica                              |               |

#### BASICA

Tipo de estabelecimento Clinica

#### Constant.

Serviço(s): Consulta Gastroenterologia, Vulvoscopia, Consulta Psiquiatria, Colposcopia, Consulta Medicina do Trabalho, Consulta Ginecologia, Consulta Dermatologia, Eletrocardiograma, Consulta Cirurgia Geral, Endoscopia, Consulta Pediatria, Consulta Griatria, Consulta Clínica Médica, Consulta Obstetricia, Consulta Angiologia, Consulta Urologia, Consulta Cardiologia

#### Endereço(s):

Avenida Madre Benvenuta, 146, Trindade - 88036500 -Florianópolis/SC

#### Distáncia: 1.0km

(48) 3234-1654 🖉 Ver mapa

- Clique no card para ver mais informações sobre o prestador, como serviços prestados, contatos e localização
- Nos ícones superiores da tela do prestador, você também pode compartilhar, reportar erro ou visualizar os planos atendidos por esse prestador

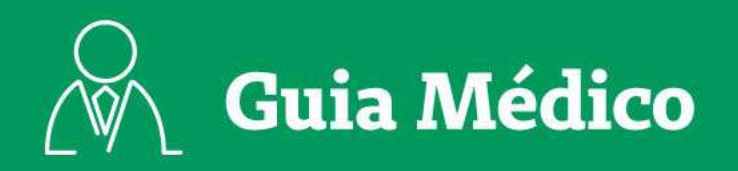

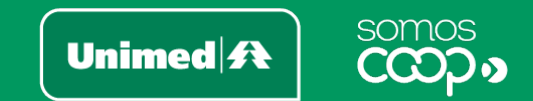

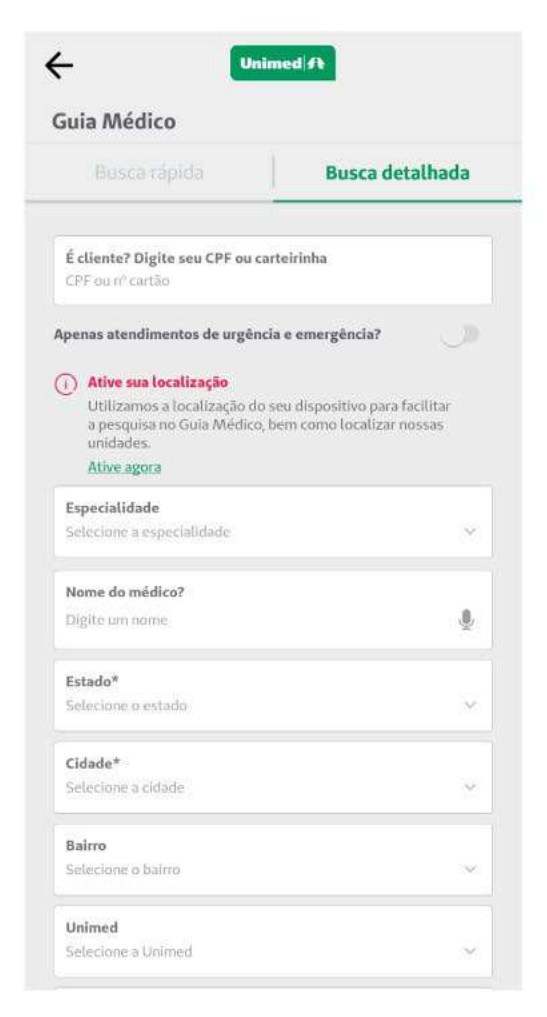

- Quer mais opções de pesquisa? Acesse mais recursos do Guia em Mais
  Opções > Encontre Médicos > Guia Médico
- Na aba Busca detalhada, mais de 10 opções de filtros estão à disposição para você refinar a busca, com algumas variações: se você estiver logado no app, os campos Rede e Plano já vêm preenchidos; e caso esteja deslogado, e ainda com a geolocalização do seu smartphone desativada, também será disponibilizado o campo Unimed, para selecionar a unidade dentre aquelas que atendem a cidade indicada

Encontre o que procura, sempre perto de você!

# Notificações

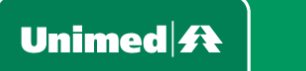

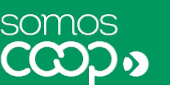

A Unimed pode contatar e informar os seus clientes por meio de notificações no seu aplicativo. Quando você receber novas notificações:

Você pode acessá-las no ícone ao lado do seu perfil, em formato de sino

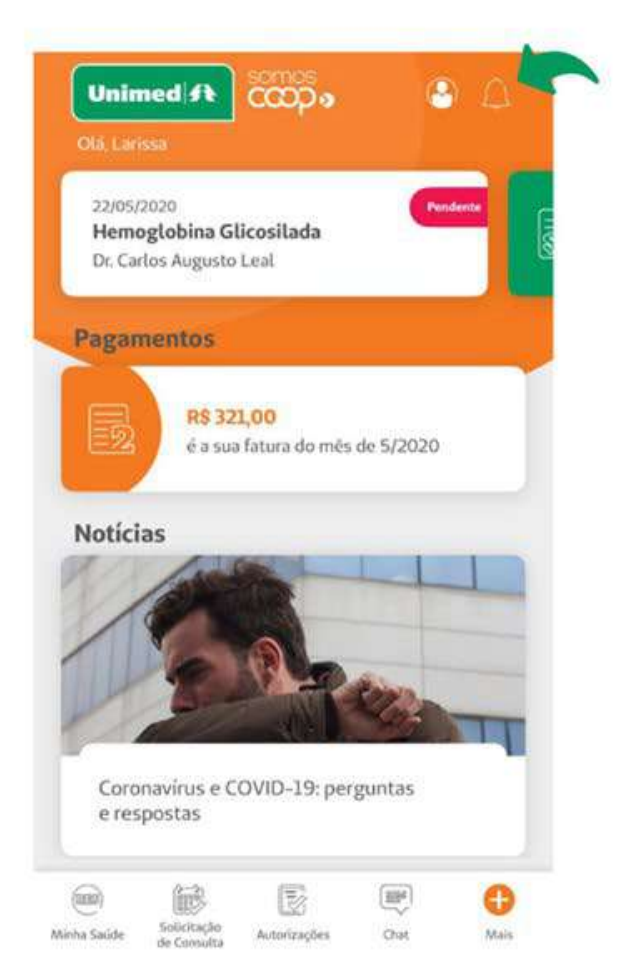

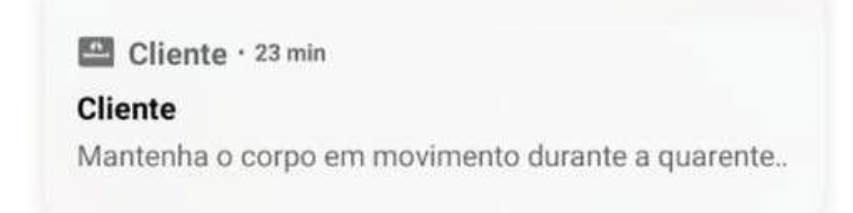

 Alertas também podem ser enviados por meio de pushs de notificação, cujo recebimento é sinalizado no seu smartphone

> É sempre importante se manter informado por meio das notificações. Mas se eventualmente você desejar não receber mais pushs, basta desabilitar essa função nas configurações de aplicativos do seu smartphone.

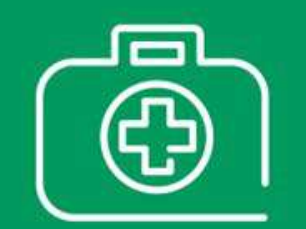

# Informações de Plano

Unimed A

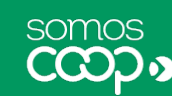

Em Informações de Plano, você tem acesso aos dados gerais do seu plano. Dados como nome, matrícula, número do cartão, tipo de plano contratado, abrangência, início da cobertura e outras informações complementares ficam disponíveis para consulta em seu aplicativo.

 Você encontra essa função clicando em Mais e, no bloco Minha Unimed, acessando o item Informações de Plano

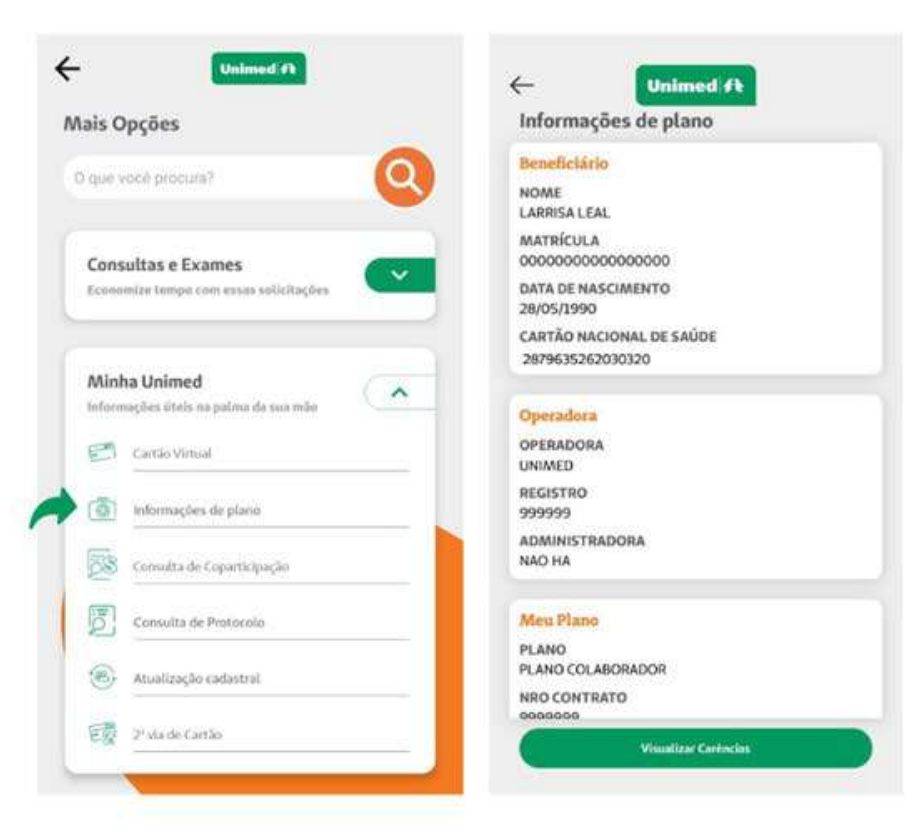

 Você também pode encontrar mais informações sobre o seu plano olhando o seu Cartão Virtual, disponível no mesmo menu

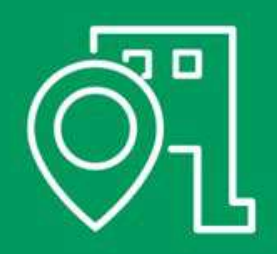

# Unimed Mais Próxima

Unimed **A** 

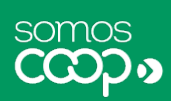

Aqui você tem acesso rápido ao endereço e telefone para contato da Unimed mais próxima a você.

- Antes de tudo, certifique-se de que o GPS do seu smartphone está ativado
- Acesse o ícone Mais da tela principal; localize o menu Fale Conosco e clique em Unimed Mais Próxima
- O serviço exibirá os resultados mais próximos à sua localização, mas você também pode fazer uma busca no filtro Cidades
- É possível obter o número de telefone para ligar, visualizar a localização no mapa ou iniciar a navegação por GPS no seu dispositivo

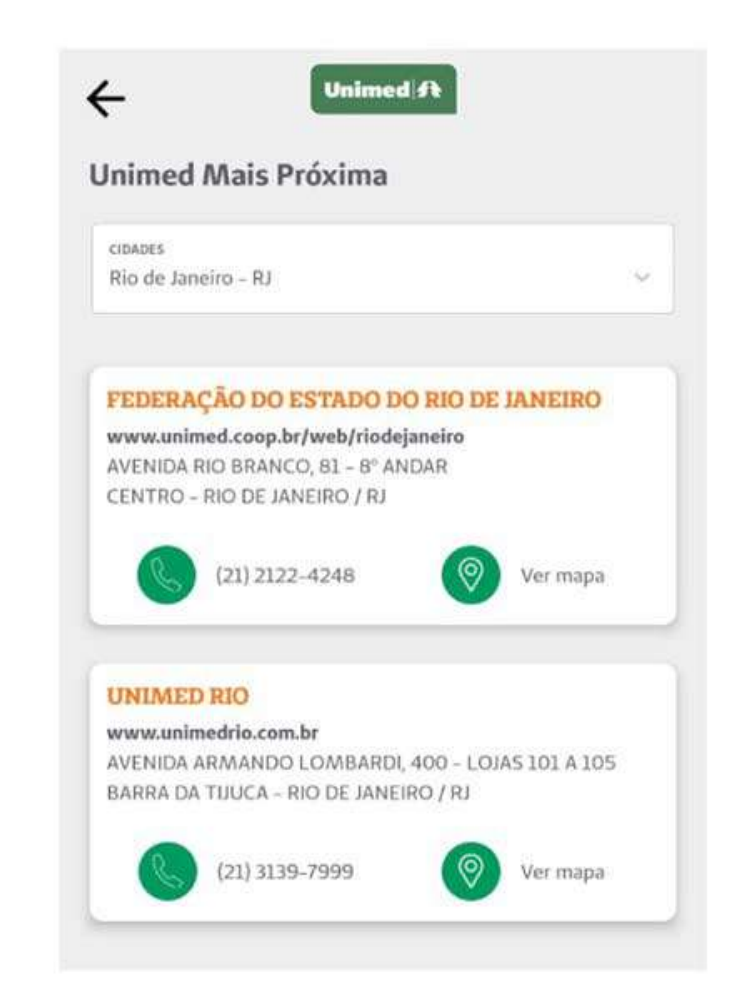

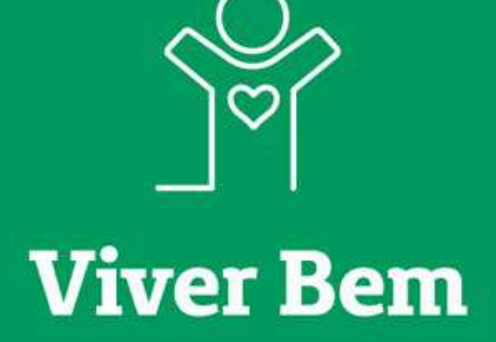

Unimed 👫

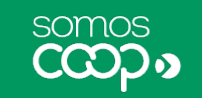

Disponibilizamos no aplicativo conteúdos do canal Viver Bem, que são voltados para incentivar você a manter uma vida saudável. São informações, dicas e cuidados de prevenção que contribuem para a sua saúde e qualidade de vida.

Você pode acessar esses conteúdos pela tela principal do app ou no menu
 Mais, clicando em Notícias e Artigos > Viver Bem

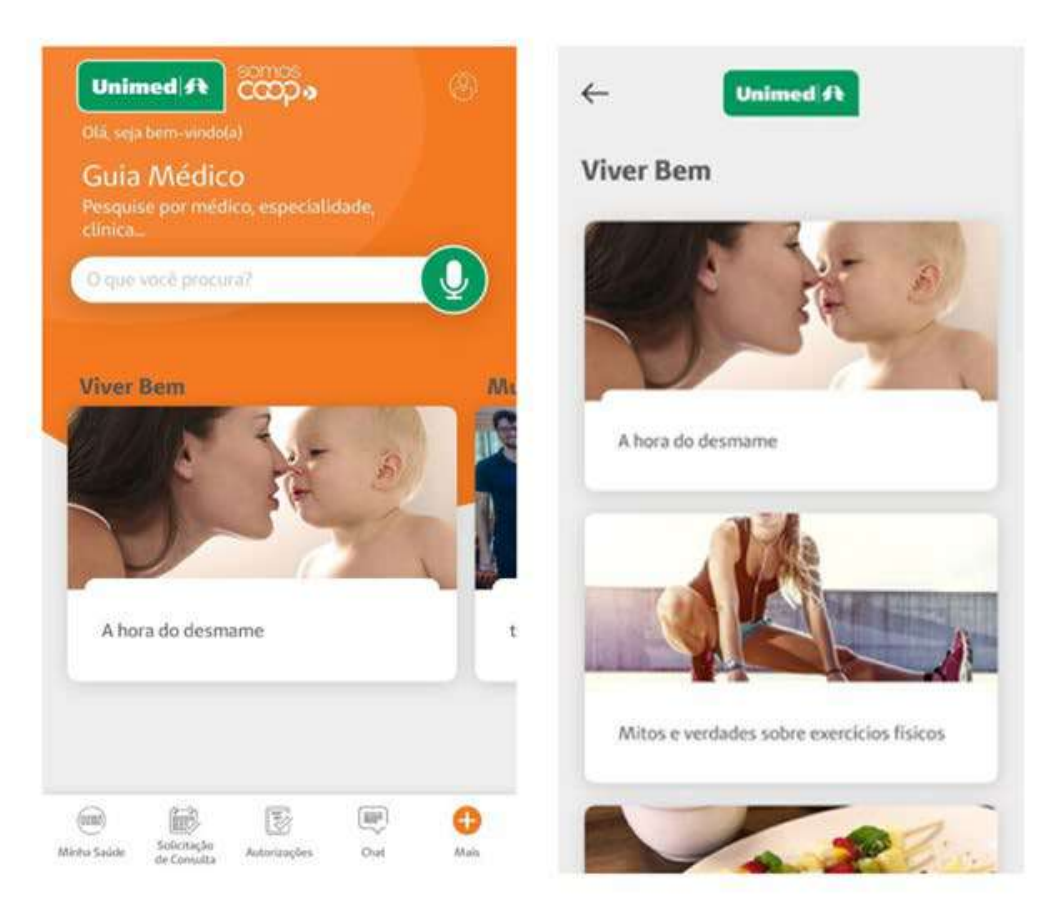

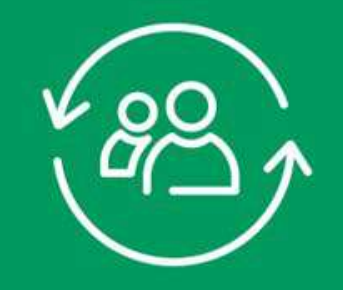

# Atualização Cadastral

Unimed A

somos

É sempre importante manter as informações de cadastro atualizadas. Se você mudou de endereço, de telefone ou precisa atualizar alguma outra informação cadastral junto à Unimed, você pode fazer isso pelo app:

- Na tela principal do aplicativo, clique em Mais no canto inferior direito e, no bloco Minha Unimed, acesse Atualização Cadastral
- Um formulário exibirá os campos cadastrais para você preencher e enviar, conforme o exemplo ao lado. Simples assim!

| Nais Opções                                           | Endereço         |  |
|-------------------------------------------------------|------------------|--|
| gue você procura?                                     | LARISSA LEAL     |  |
|                                                       | THEOR CHORESELD* |  |
| Minha Unimed<br>Informações útels na palma da sua mão | 1068800489*      |  |
| Consulta de Protocolo                                 | woments-         |  |
| Consulta de Coparticipação                            | COMPLEMENTO      |  |
| Cartão Virtual                                        | ALIES?           |  |
| informações de plano                                  | Autocher*        |  |
| Atualização cadastral                                 | 50<br>           |  |
|                                                       |                  |  |

کا <u>|</u>

**2ª Via de Boleto** 

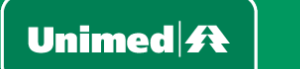

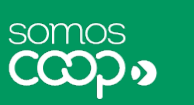

| Este | serviço   | permite   | que   | você  | acesse   | os  | seus   | boletos  | junto | à | Unimed | para |
|------|-----------|-----------|-------|-------|----------|-----|--------|----------|-------|---|--------|------|
| cons | ulta ou e | emissão d | le se | gunda | a via de | coł | orança | as em ab | erto. |   |        |      |

| ais Op   | ções                                              |
|----------|---------------------------------------------------|
| ) que vo | cé procura?                                       |
| Minh     | as Finanças<br>rápido e fácil para as suas contas |
| 1        | Débito em Conta                                   |
| S        | Demonstrativo de IRPF - PDF                       |
|          | Histórico de Boletos                              |
|          | 2º via de boleto                                  |
|          | Extrato de coparticipação                         |

 Caso o serviço não esteja na tela principal do app, basta clicar em Mais, no canto inferior direito. Localize o bloco Minhas Finanças e clique em 2ª via de boleto

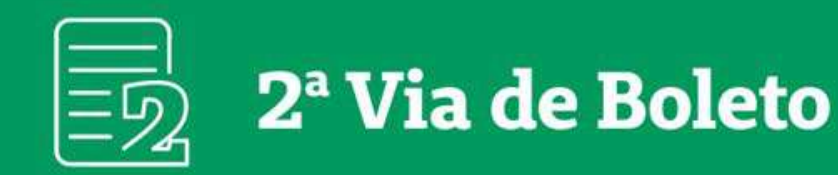

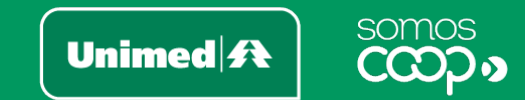

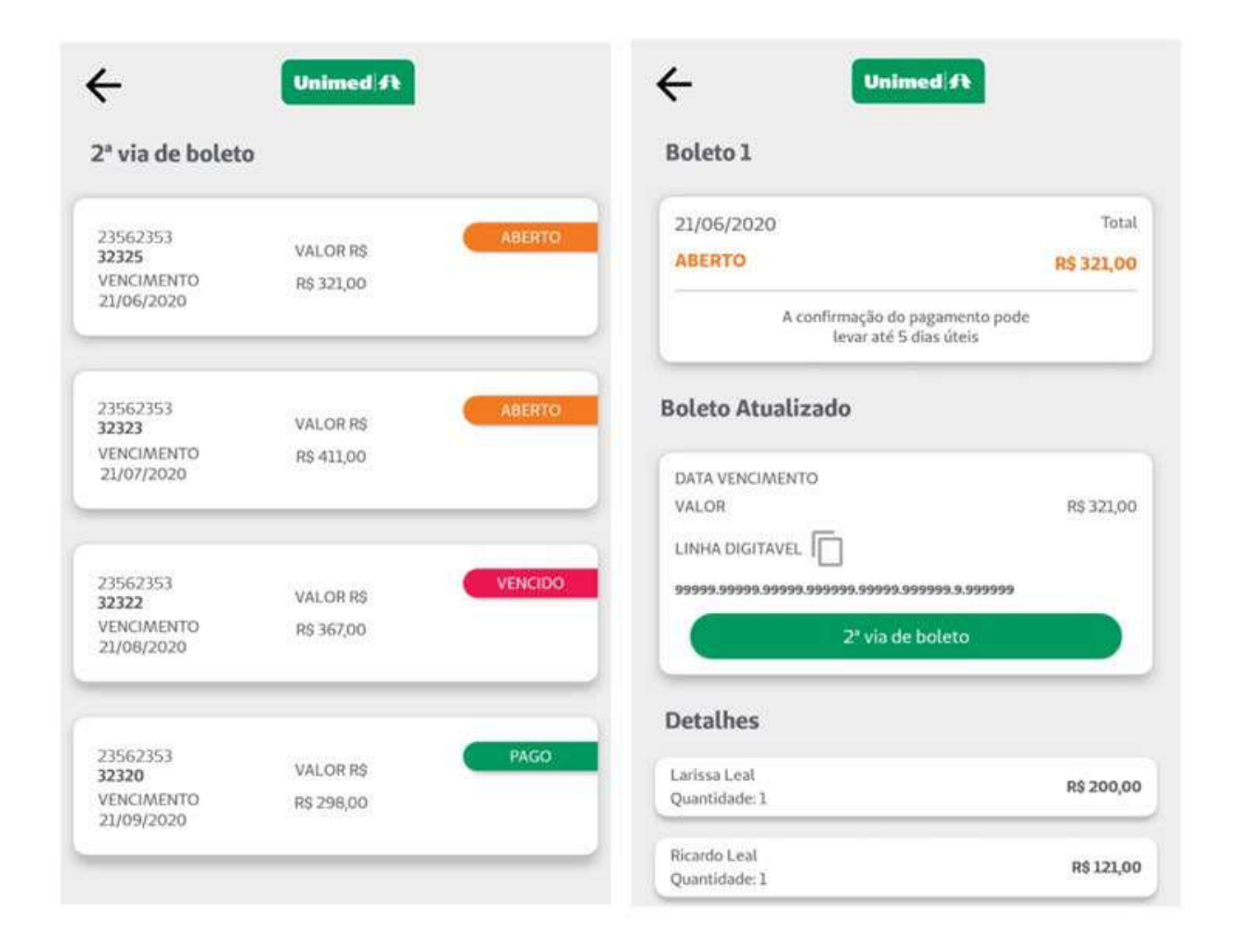

- Na próxima tela, serão listados os boletos existentes, exibindo valores, status e data de vencimento de cada um deles
- Ao acessar um dos boletos, você verá mais informações referentes à cobrança e terá a opção de:
  - Copiar o número do código de barras
  - Baixar o boleto em PDF. Esse arquivo poderá ser impresso ou compartilhado conforme as opções do seu dispositivo

# 

Histórico de Boletos Deseja consultar os boletos emitidos junto à Unimed? Você encontra o histórico de boletos no app, de maneira prática e rápida.

- Caso não esteja na tela inicial do app, você encontra esse serviço no menu
  Mais > bloco Minhas Finanças > opção Histórico de Boletos
- Na tela seguinte você já tem acesso à listagem de boletos disponibilizados pela Unimed, com as informações referentes a cada um deles

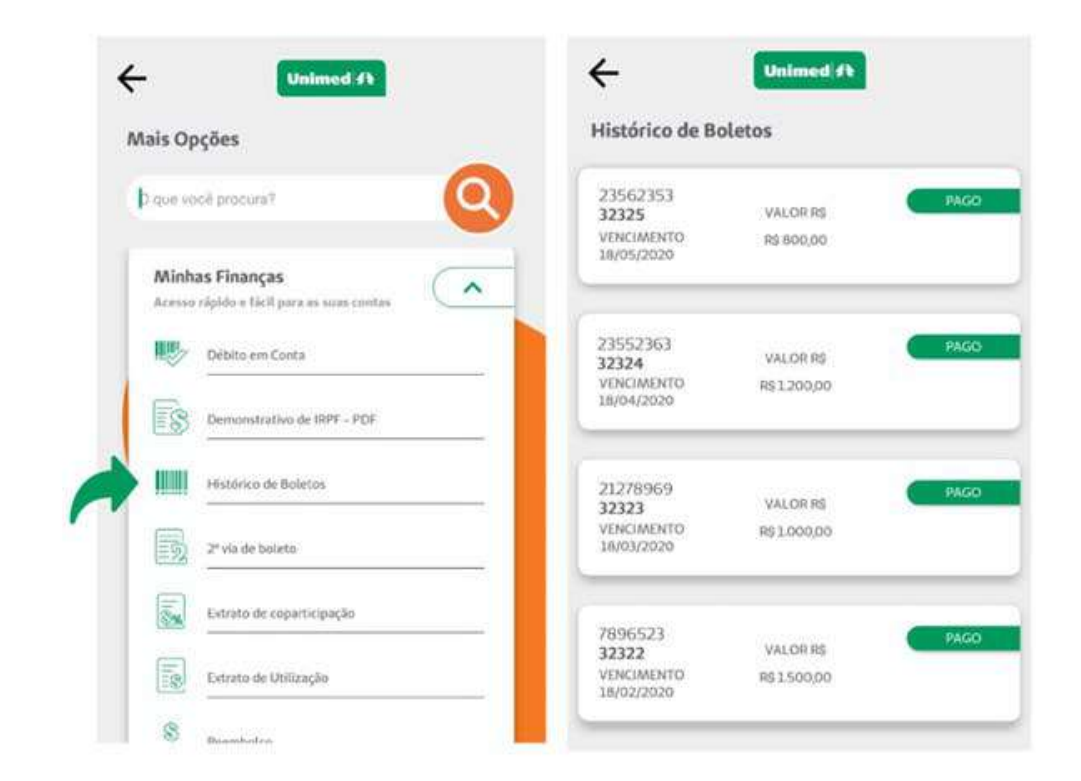

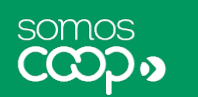

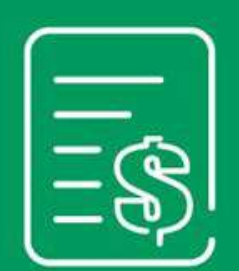

Extrato de Utilização

Unimed \Lambda

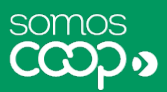

Acesse este serviço sempre que quiser analisar como você utilizou o seu plano de saúde, conferindo, por exemplo, as consultas, exames ou outros procedimentos que foram realizados.

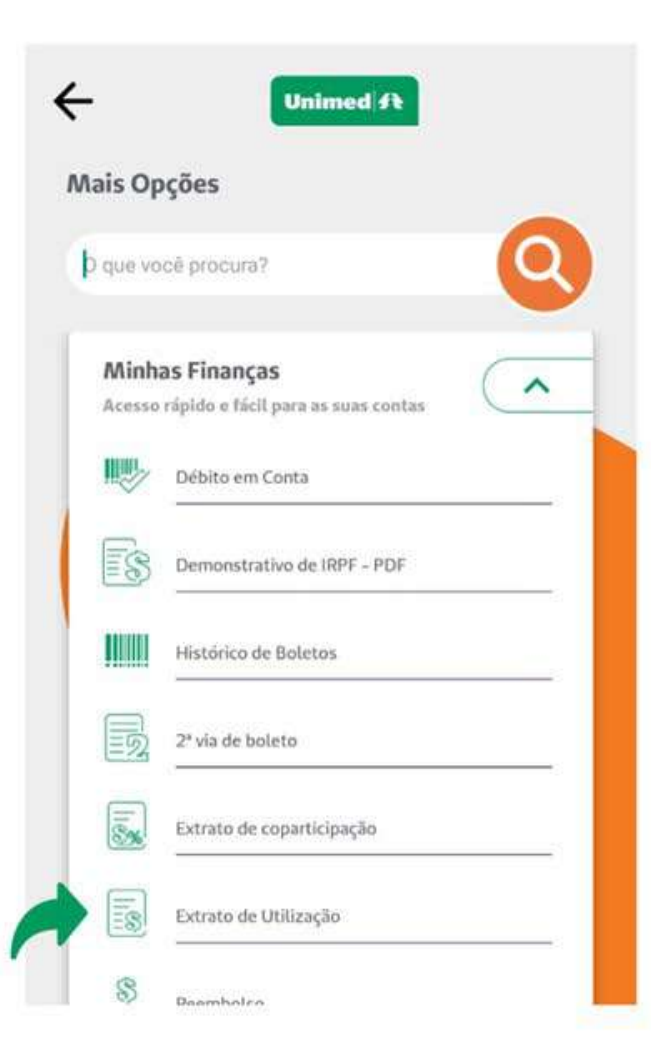

 Caso essa opção não esteja na tela inicial do seu app, acesse o menu
 Mais, no canto inferior direito, localize o bloco Minhas Finanças e clique em Extrato de Utilização

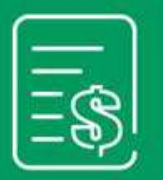

# Extrato de Utilização

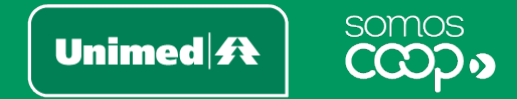

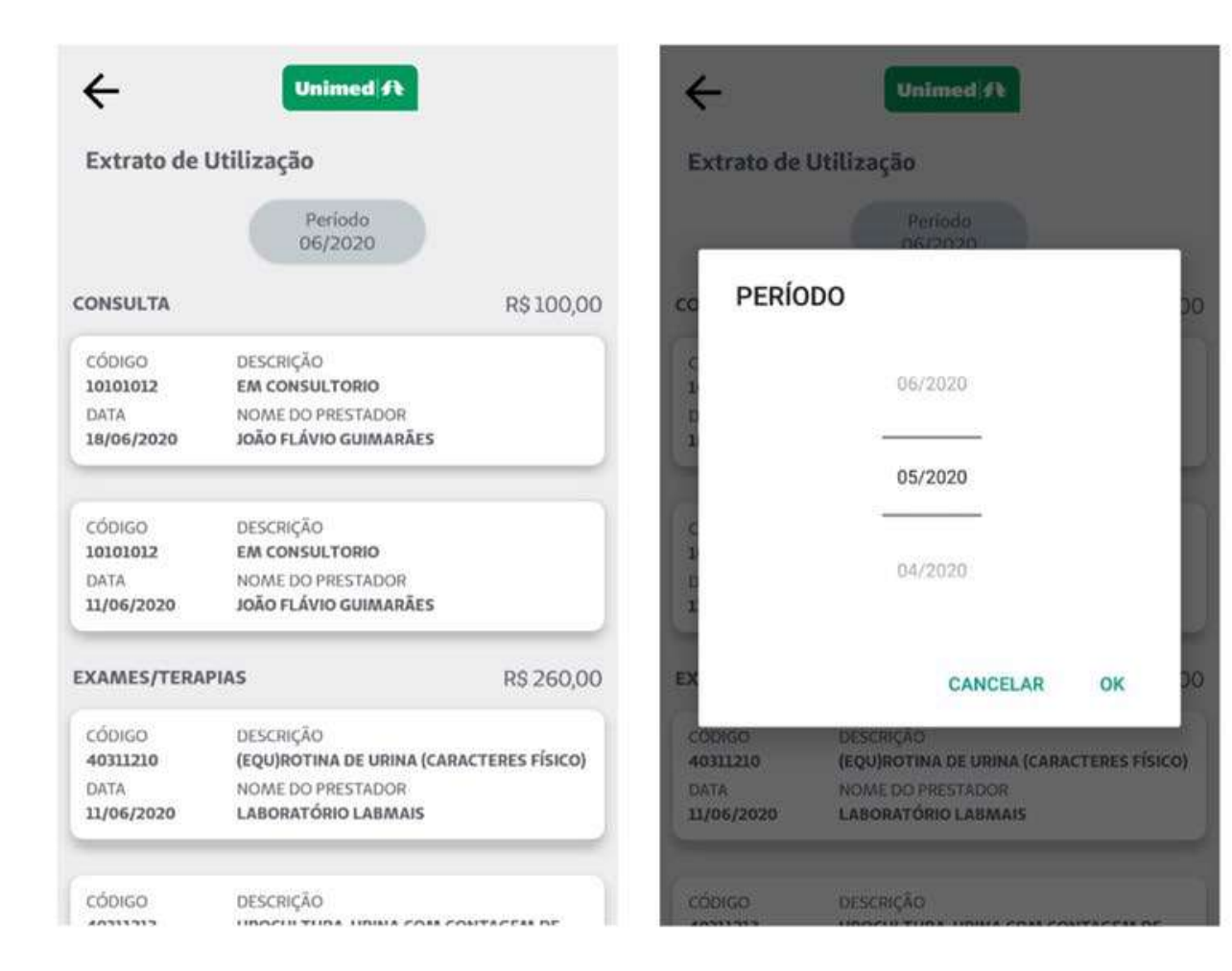

 Ao abrir a funcionalidade, você logo verá os dados referentes aos procedimentos realizados no mês/ano corrente

 Para trocar a competência, basta selecionar o mês/ano desejado no ícone indicado como Período

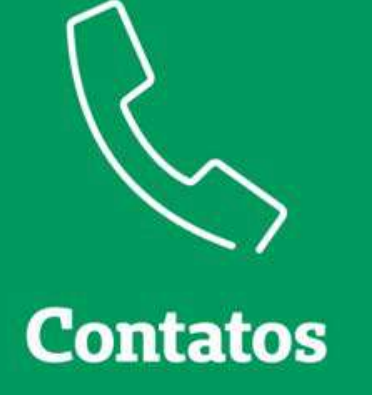

Unimed **A** 

somos

CCDD

Precisa dos contatos da Unimed? É muito fácil:

 Caso você não identifique um atalho para a funcionalidade Contatos na tela principal do app, basta clicar em Mais, no canto inferior direito; abra o bloco Fale Conosco e acesse Contatos

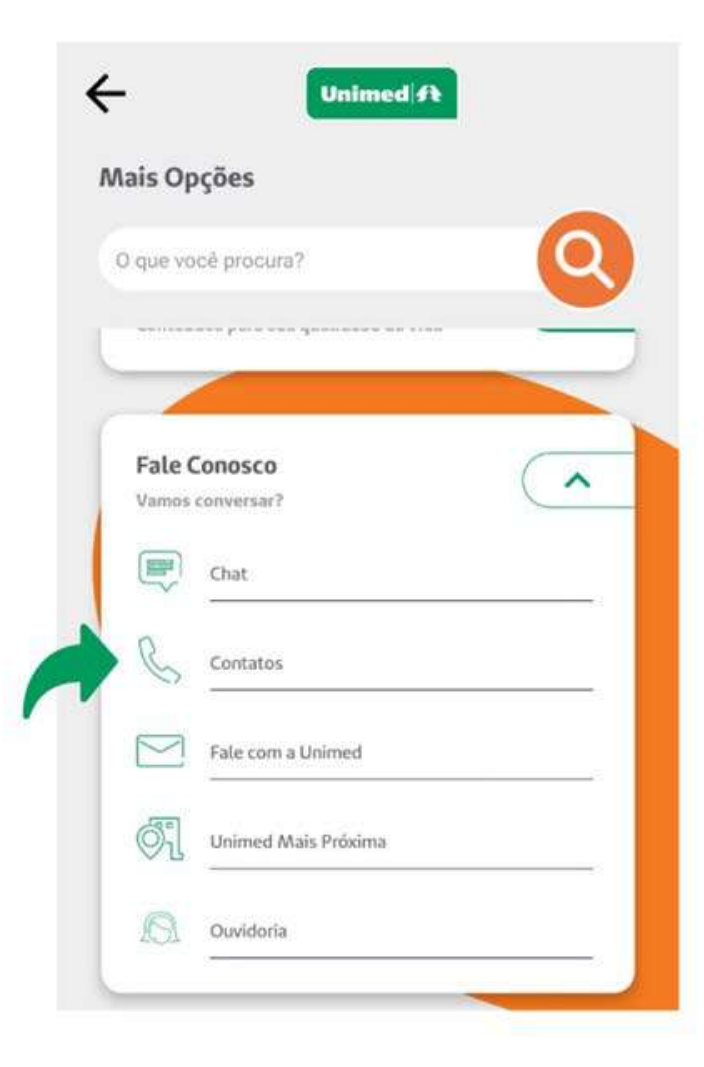

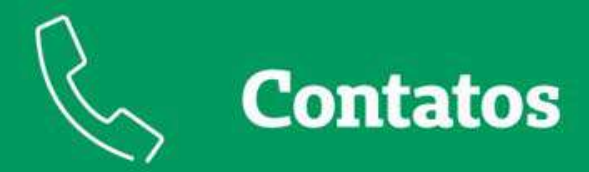

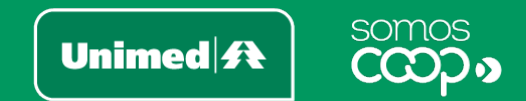

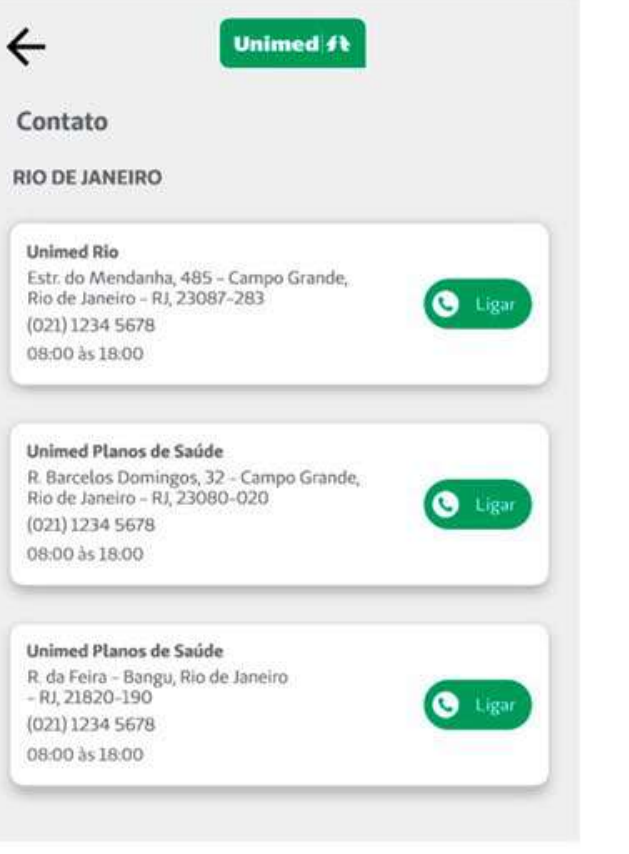

- Ao abrir o serviço, você já vai visualizar os contatos disponibilizados pela Unimed, organizados por cidade e geolocalização, ou seja, a partir das unidades mais próximas a você
- Também é possível ligar diretamente para cada um dos telefones listados

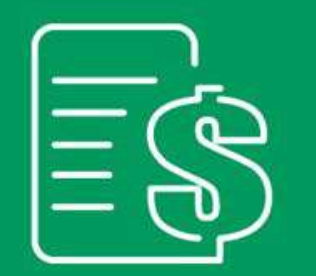

# Demonstrativo de IRPF

Unimed **A** 

somos

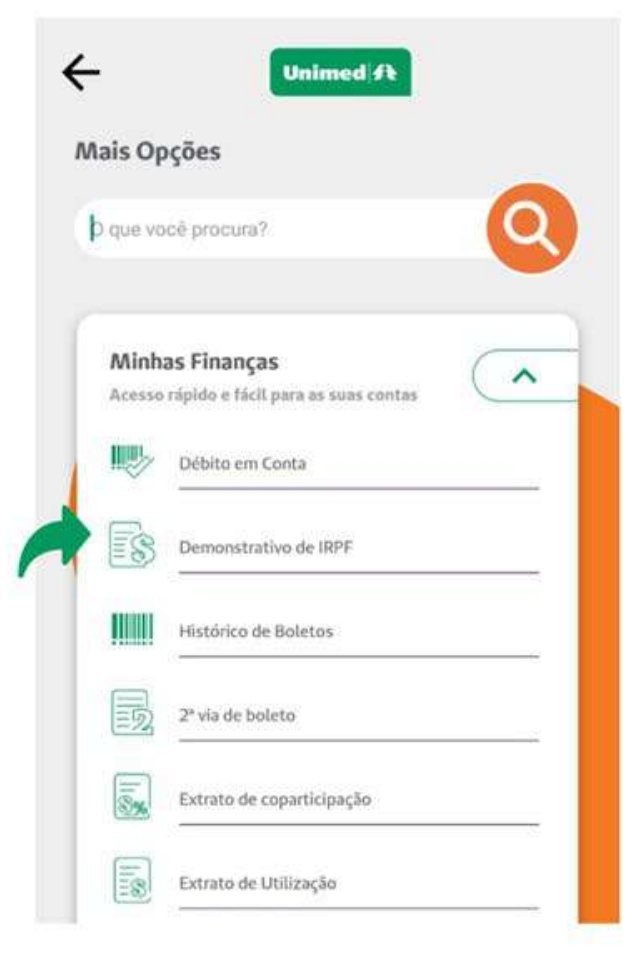

Chegando a hora de realizar a sua declaração anual do Imposto de Renda? Acesse o demonstrativo de IRPF no app e tenha à mão as informações disponibilizadas pela Unimed para compor a sua declaração.

 Se não houver atalho na tela principal do app, acesse o menu Mais, bloco Minhas Finanças, e clique em Demonstrativo de IRPF

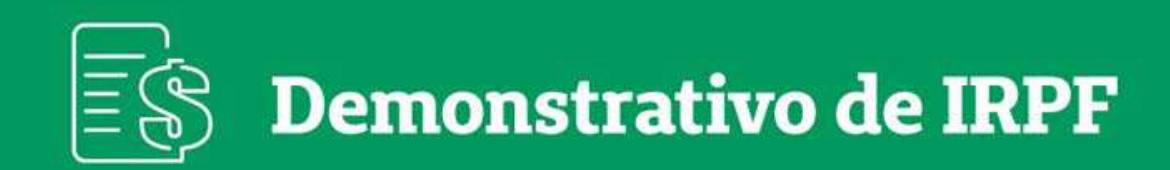

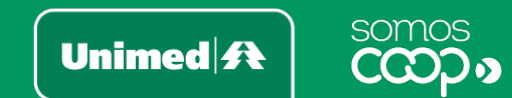

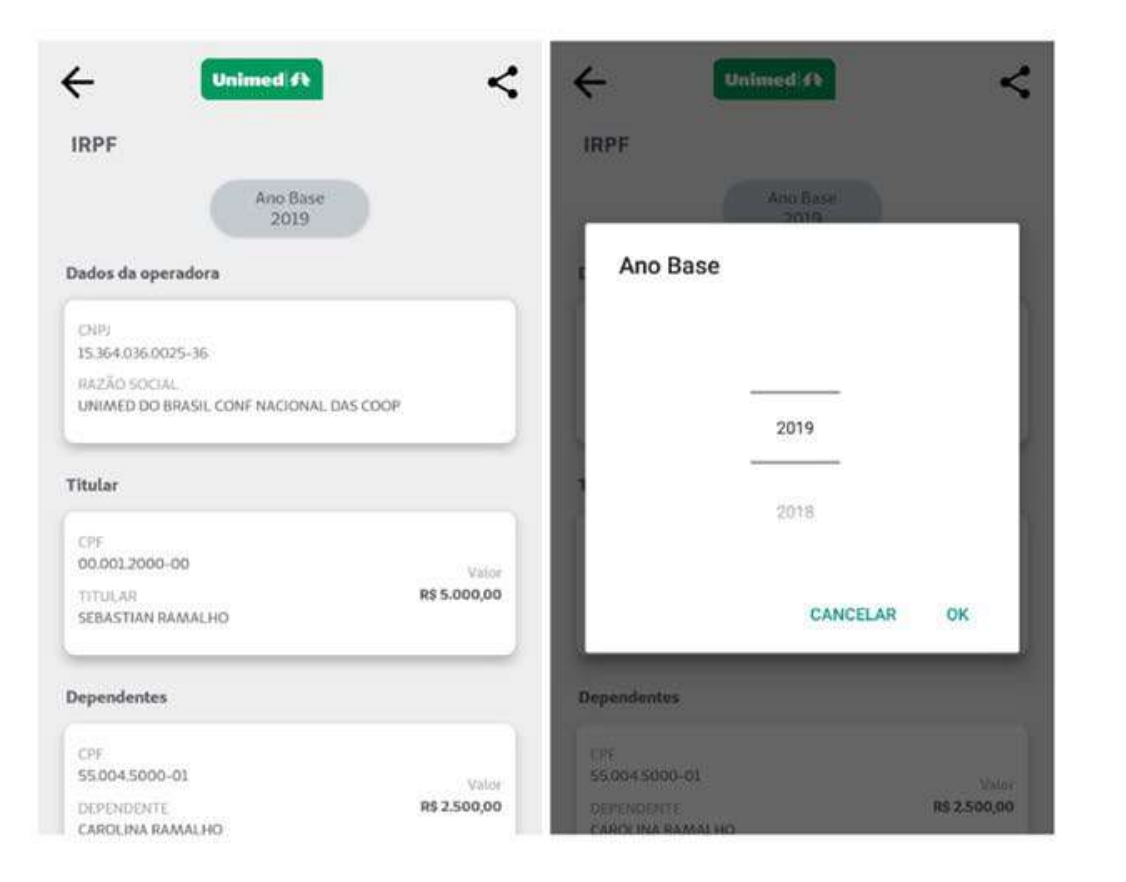

- Ao abrir a funcionalidade, já são exibidas as informações referentes ao último ano disponível
- Para acessar os dados de um ano diferente, basta filtrá-lo no ícone Ano Base, na parte superior da tela

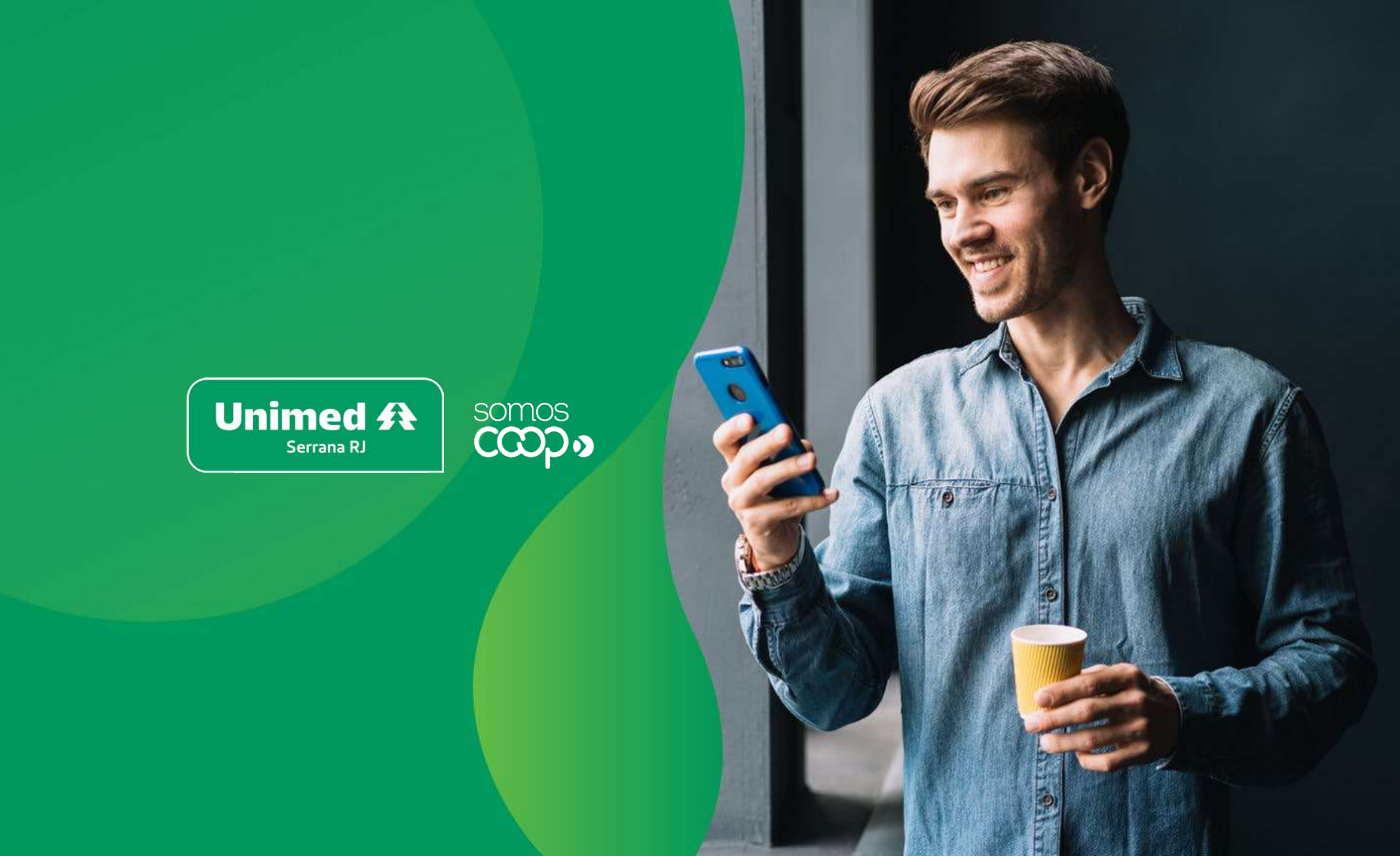

# Processo de Autorização pelo Site da Unimed Serrana RJ

Passo a Passo para solicitar uma Autorização pelo Site da Unimed Serrana RJ

Saiba como abrir sua solicitação de autorização para procedimentos e exames pelo Site Unimed Serrana RJ.

Mas antes de começar, fique atento a essas recomendações.

Serviço exclusivo para beneficiários que serão atendidos na rede local da Unimed Serrana RJ. Beneficiários (0 054 - Unimed Serrana RJ) que se encontram em outras cidades devem procurar a Unimed da sua localidade para solicitar a autorização.

Caso seja necessária alguma documentação complementar, notificaremos por telefone, SMS ou e-mail.

Clientes de outras Unimeds devem aguardar a autorização de sua Unimed Origem.

A Login 1 22 2102-8200 Unimed A -Mais facilidade e inovação na hora de pedir O processo de 0 Saiba mais aqu UTORIZACAO! AUTORIZAÇÃO, mudou R 5\$ limposto de Renda

Unimed

Serrana R.

As autorizações serão encaminhadas via e-mail e a guia autorizada deve ser apresentada ao prestador.

Acesse o site <u>www.unimedserranarj.coop.br</u> e clique no ícone autorizações.

## Processo de Autorização pelo Site da Unimed Serrana RJ

Ao clicar a página será direcionada para Orientações de Autorizações de Procedimentos e Exames.

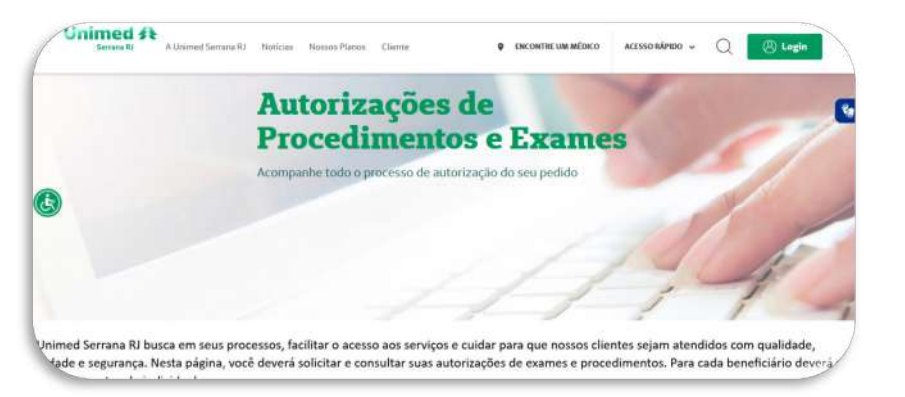

Cliente Unimed Serrana RJ (0054) Clique Aqui

Cliente Unimed Serrana RJ - clique na imagem indicada ao lado.

Unimed

Serrana RJ

E imprescindível que além dos campos obrigatórios seja informado o nome do prestador onde será realizado o procedimento. Ex: nome da clínica, laboratório, hospital, consultório.

Os documentos obrigatórios para envio da autorização são: pedido médico, foto do cartão, laudo e imagem de exames (para cirurgias e procedimentos) e os arquivos devem estar legíveis e sem corte.

| seneficiário local             |                                                            | ) Utilizar Número da Carteira 🛛 Utilizar CP | F                                  |
|--------------------------------|------------------------------------------------------------|---------------------------------------------|------------------------------------|
| Vúmero do protocolo antenor    | Número do cartão<br>0054                                   | Nome:                                       | Como gostaria de ser chamado?      |
| eu telefone *                  | Seu Celular                                                | E-mail *                                    | Canal preferencial para contato? * |
| qual o assunto?<br>Solicitação | Tipo de Categoria<br>• Pedido de Autorização - Solicitação | Local de Atendimento                        |                                    |
| Mensagem *                     |                                                            |                                             |                                    |
|                                |                                                            |                                             |                                    |
|                                |                                                            |                                             |                                    |

| (+)                         | ANEXOS |   |
|-----------------------------|--------|---|
| Pedido médico • 0           |        | 0 |
| Documento com foto 🔍        |        | 0 |
| Comprovante de residência O |        | 0 |
| Laudo e imagens de exames O |        | ٥ |

Para enviar os documentos basta clicar no ícone da nuvem e anexar o documento de acordo com a necessidade.

# Processo de Autorização pelo Site da Unimed Serrana RJ

Cliente Outras Unimeds Clique Aqui

Clientes de Outras Unimeds devem clicar na imagem ao lado e seguir com o preenchimento do formulário de solicitação.

E imprescindível que além dos campos obrigatórios seja informado o nome do prestador onde será realizado o procedimento. Ex: nome da clínica, laboratório, hospital, consultório.

Os documentos obrigatórios para envio da autorização são: pedido médico, foto do cartão, laudo e imagem de exames (para cirurgias e procedimentos) e os arquivos devem estar legíveis e sem corte.

| Escolha seu perfil<br>Seneficiário local |                                                            | Utilizar Número da Carteira 🔿 Utilizar CF | PF                                 |
|------------------------------------------|------------------------------------------------------------|-------------------------------------------|------------------------------------|
| Número do protocolo antesior             | Número do cartão<br>0054                                   | Nome                                      | Como gostaria de ser chamado?      |
| eu telefone *                            | Seu Celular                                                | E-mail *                                  | Canal preferencial para contato? * |
| juai o assunto?<br>Iolicitação           | Tipo de Categoria<br>- Pedido de Autorização - Solicitação | Local de Atendimento                      |                                    |
| fensagem *                               |                                                            |                                           |                                    |
|                                          |                                                            |                                           |                                    |

|                             | ANEXOS | <u></u> |
|-----------------------------|--------|---------|
| Pedido médico * 0           |        | 0       |
| Documento com foto          |        | 0       |
| Comprovante de residência O |        | 0       |
| Laudo e imagens de exames • |        | 0       |

Unimed

Serrana R.

Para enviar os documentos basta clicar no ícone da nuvem e anexar o documento de acordo com a necessidade.

Para consultar o status do protocolo aberto pelo cliente basta clicar no ícone de consulta.

Unimed A

Serrana RJ

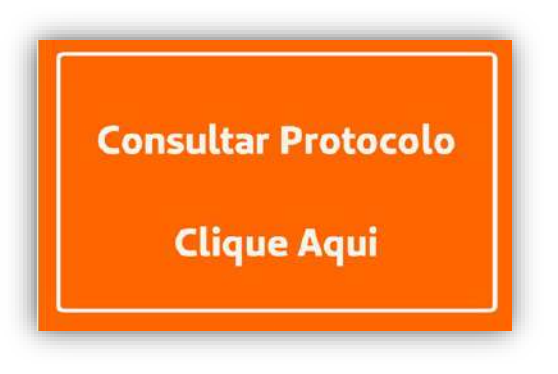

E preencher com os dados CPF ou código do cartão.

| <                             |              | Consultar Protocolo |            |
|-------------------------------|--------------|---------------------|------------|
| 🔵 Utilizar Número da Carteira | Utilizar CPF |                     |            |
| SPF *                         |              |                     |            |
|                               |              |                     | <br>Enviar |

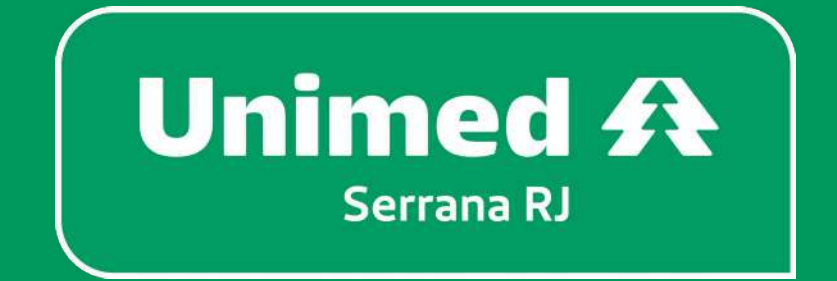

Central de Atendimento: (22) 2102-8200 / (21) 2741-8100 SAC: 0800 970 9039 www.unimedserranarj.coop.br